| 6    | ES Client(Q | ) v8.24 : My I  | ES        |                |                   |                 |                          |                            |              |              |                                         |                 | . 🗆 🛛 |
|------|-------------|-----------------|-----------|----------------|-------------------|-----------------|--------------------------|----------------------------|--------------|--------------|-----------------------------------------|-----------------|-------|
| Help | Submit Qu   | uit Functions C | Commands  |                |                   |                 |                          |                            |              |              |                                         |                 |       |
| -    |             | 9 Q             |           |                | Ψ                 | <b>» «</b>      |                          | üΤ                         | 0            |              | \$                                      | $\checkmark$    | (X)   |
|      | Sele        | ect Appl        | lication  | @ IES          | i Busin           | ess             | -                        | -                          | -            |              | -                                       | -               |       |
|      | A Ctris     | Access          | Alerter   | Assets         | <b>N</b><br>Audit | Latta<br>Budget | CashBook                 | © <sup>©</sup><br>Concrete | Consolidat   | Contact      | <b>O</b> <sup>©</sup><br><u>Contain</u> | Creditor        |       |
|      |             | Debtor          | Dir Sales | <b>Distrib</b> | Exchange          | Insurance       | Jobs                     | <u>Journal</u>             | SC<br>Ledger | AND<br>Legal | Loans                                   | ^∕Q~<br>Manufac |       |
|      | Medical     | Merchant        | Dbjects   | Office         | Payroll           | Personnel       | <b>Fibl</b><br>Physicals | PI Maint                   | Portal       | Property     | Purchase                                | RepWhse         |       |
|      | Retail      | SD Costing      | Serv.Jobs | Set Up         | Stock             | Sys Adm         | Tasks                    |                            |              |              |                                         |                 |       |
| É    |             |                 |           |                |                   |                 |                          |                            |              |              |                                         |                 |       |

Slide notes: When we log on to an IES service, we will always have some or other start up menu, and we can set this on our "Preferences". Although IES is a really big system with many menu options and functions, it is also absolutely easy to navigate. We are always working in some Business Datamart, and if we want to change to another, we can just quit the current Application Menu and choose another Datamart.

| 6 | IES Clie    | nt(Q) v8.24  | : My IES | í.     |           |        |          |                                                                   |            |            |                  |                      |          |
|---|-------------|--------------|----------|--------|-----------|--------|----------|-------------------------------------------------------------------|------------|------------|------------------|----------------------|----------|
| н | elp Infolal | Connection   | is Logon | Logoff | Companion | Wizard | How do I | DataMarts Busine                                                  | ss Modules | Action Foc | us Option Select |                      |          |
| H | ap Infola   | Connection   | s Logon  | Logoff | Companion | Wizard | How do I | DetaMarts Busine<br>Ies Private<br>Infolab Server<br>Ies Business | ss Modules | Action Foc | us Option Select |                      |          |
|   |             |              |          |        |           |        |          |                                                                   |            |            |                  |                      |          |
|   | uccion Inf  | v Torun iz u | ing IES  |        |           |        |          |                                                                   |            |            |                  |                      |          |
|   | 9           |              |          |        | I         |        |          | Ъ                                                                 |            |            | D                | <b>()</b> 2010/01/05 | 13:22:05 |

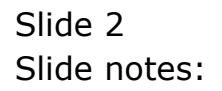

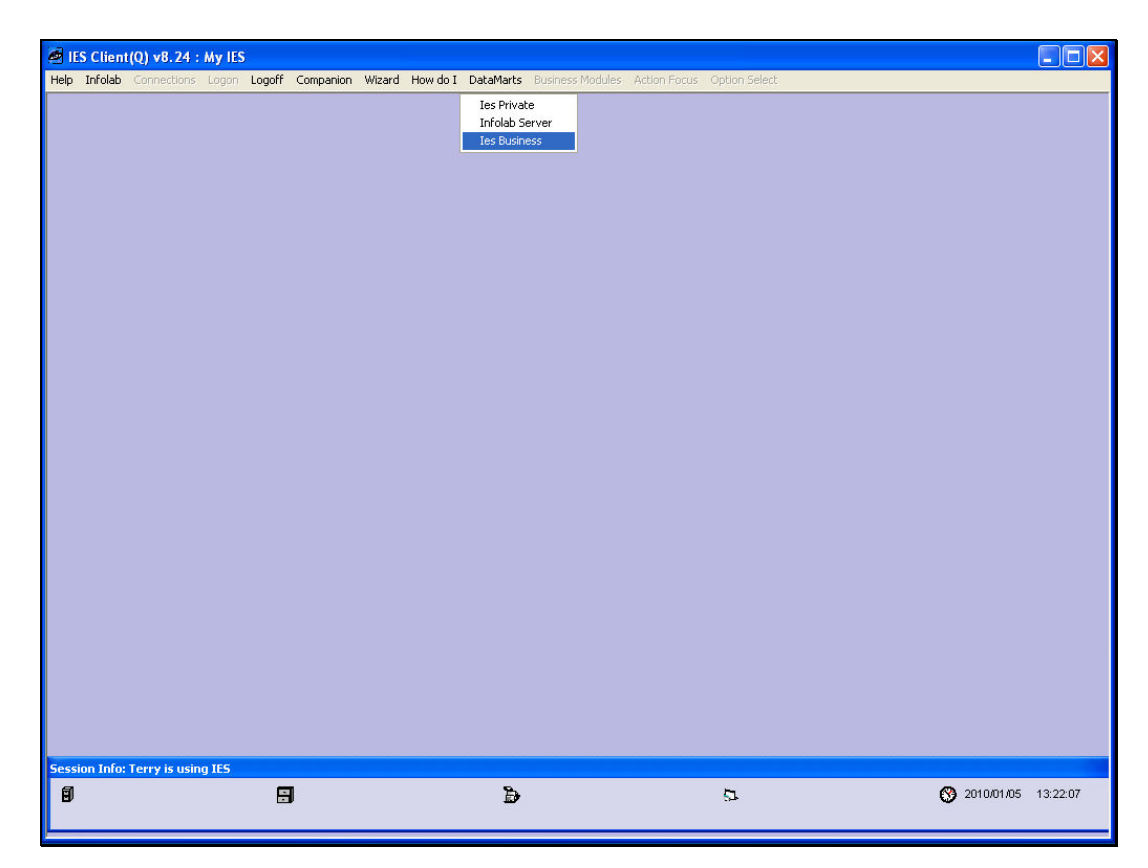

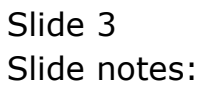

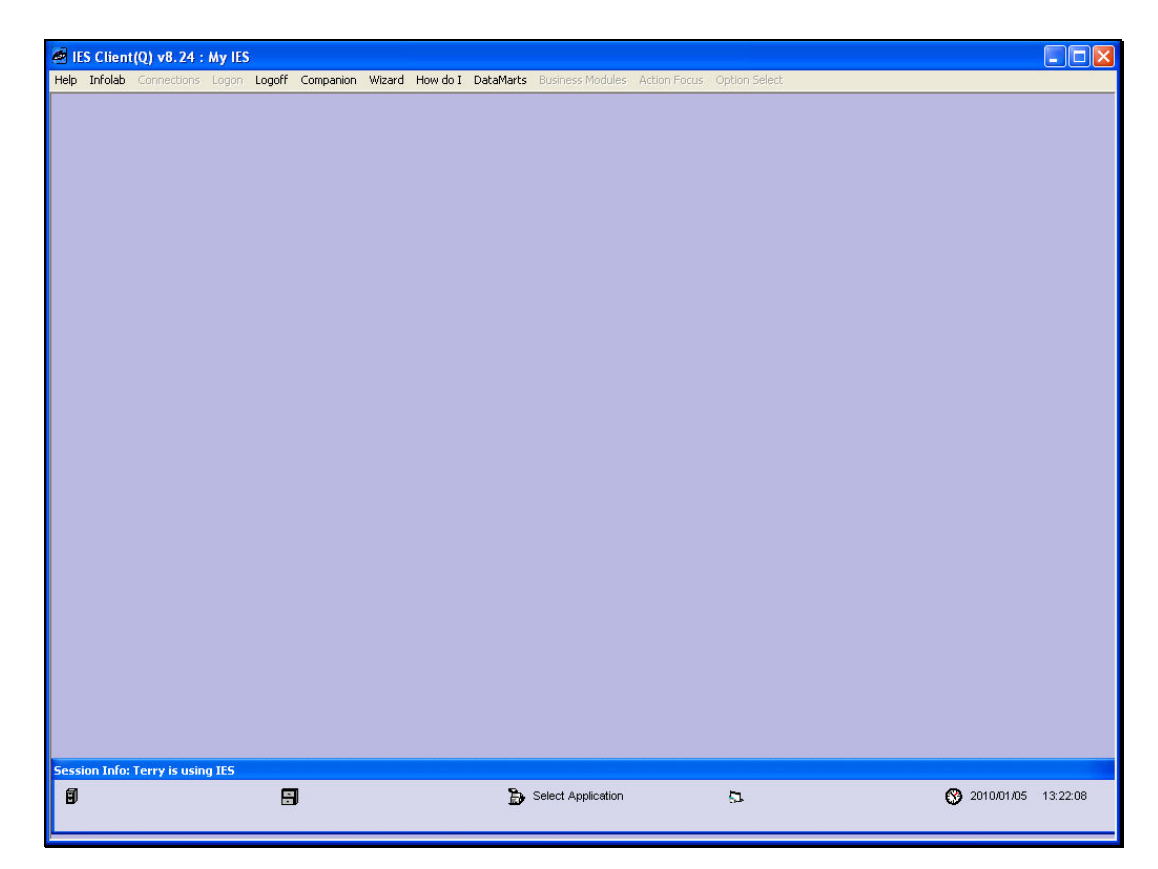

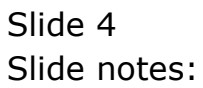

|      | IES Client(Q | ) v8.24 : My    | IES            |               |          |               |           |                            |              |                     |                              |                                                                                                    |   |
|------|--------------|-----------------|----------------|---------------|----------|---------------|-----------|----------------------------|--------------|---------------------|------------------------------|----------------------------------------------------------------------------------------------------|---|
| Help | o Submit Qi  | uit Functions ( | Iommands       |               |          |               |           |                            |              |                     |                              |                                                                                                    |   |
| -    | )            | ? Q             | _              | _             | <b>•</b> | Ø <b>«</b>    | »         | hΠ                         |              | _                   |                              | <ul> <li>Image: A second second s</li></ul> | × |
|      | Sele         | ect App         | lication       | @ IES         | Busin    | less          |           |                            |              | -                   |                              |                                                                                                    |   |
|      | A Ctris      | Access          | Alerter        | Assets        | Audit    | <b>Budget</b> | CashBook  | © <sup>®</sup><br>Concrete | Consolidat   | <b>P</b><br>Contact | <b>o</b> ®<br><u>Contain</u> | Creditor                                                                                                    |   |
|      | CRM          | Debtor          | Dir Sales      | Distrib       | Exchange | Insurance     | Jobs      | LET<br>Journal             | <b>edger</b> | AND<br>Legal        | Loans                        | Manufac                                                                                                    |   |
|      | Medical      | <u>Merchant</u> | <u>Dbiects</u> | <u>Office</u> | Payroll  | Personnel     | Physicals | PI Maint                   | Portal       | Property            | Purchase                     | RepWhse                                                                                                    |   |
| See  | Retail       | SD Costing      | Serviobs       | Set Up        | Stock    | Sys Adm       | Tasks     |                            |              |                     |                              |                                                                                                    |   |
| Ē    | 3            |                 |                |               |          |               |           |                            |              |                     |                              |                                                                                                    | - |

Slide notes: When we have the Application Menu in a selected Datamart on our screen, we can choose any Application that is shown, because the system will only show a User the Applications that he or she has access to.

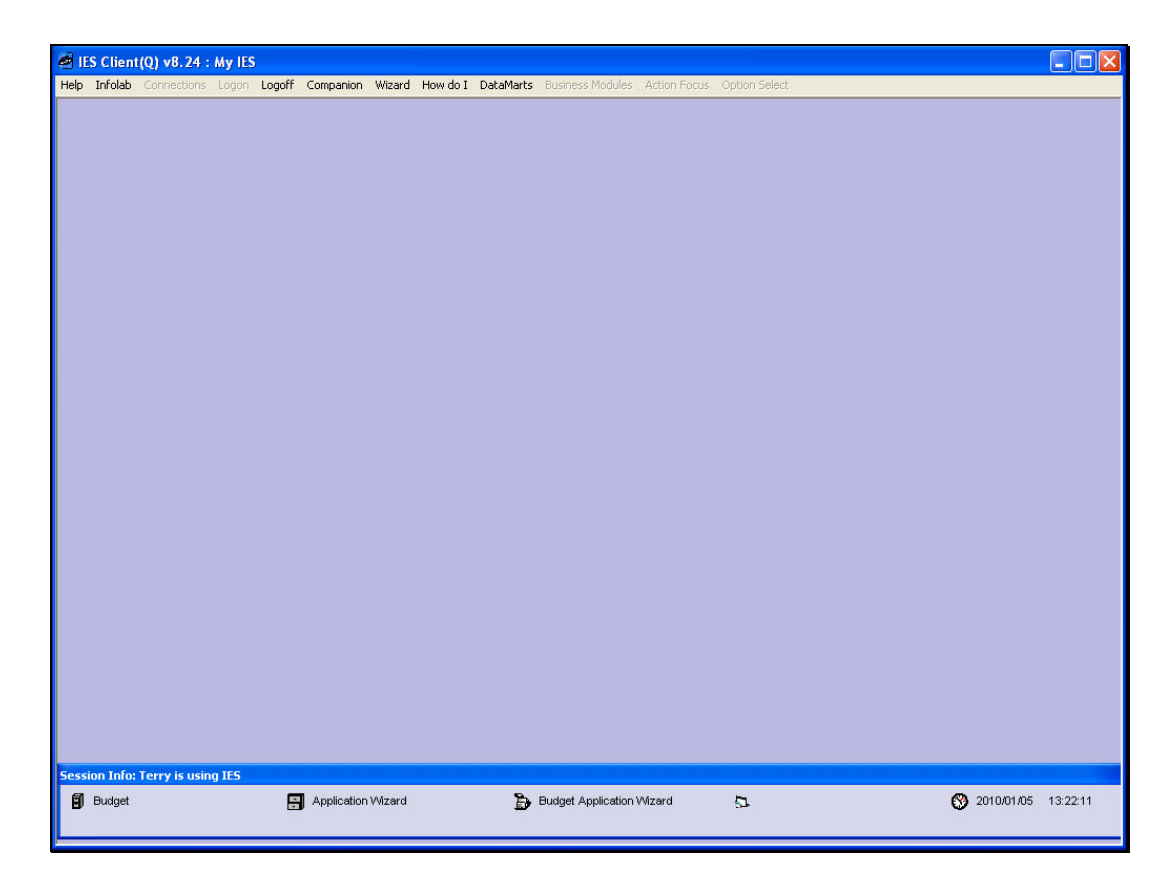

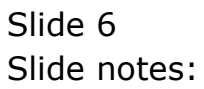

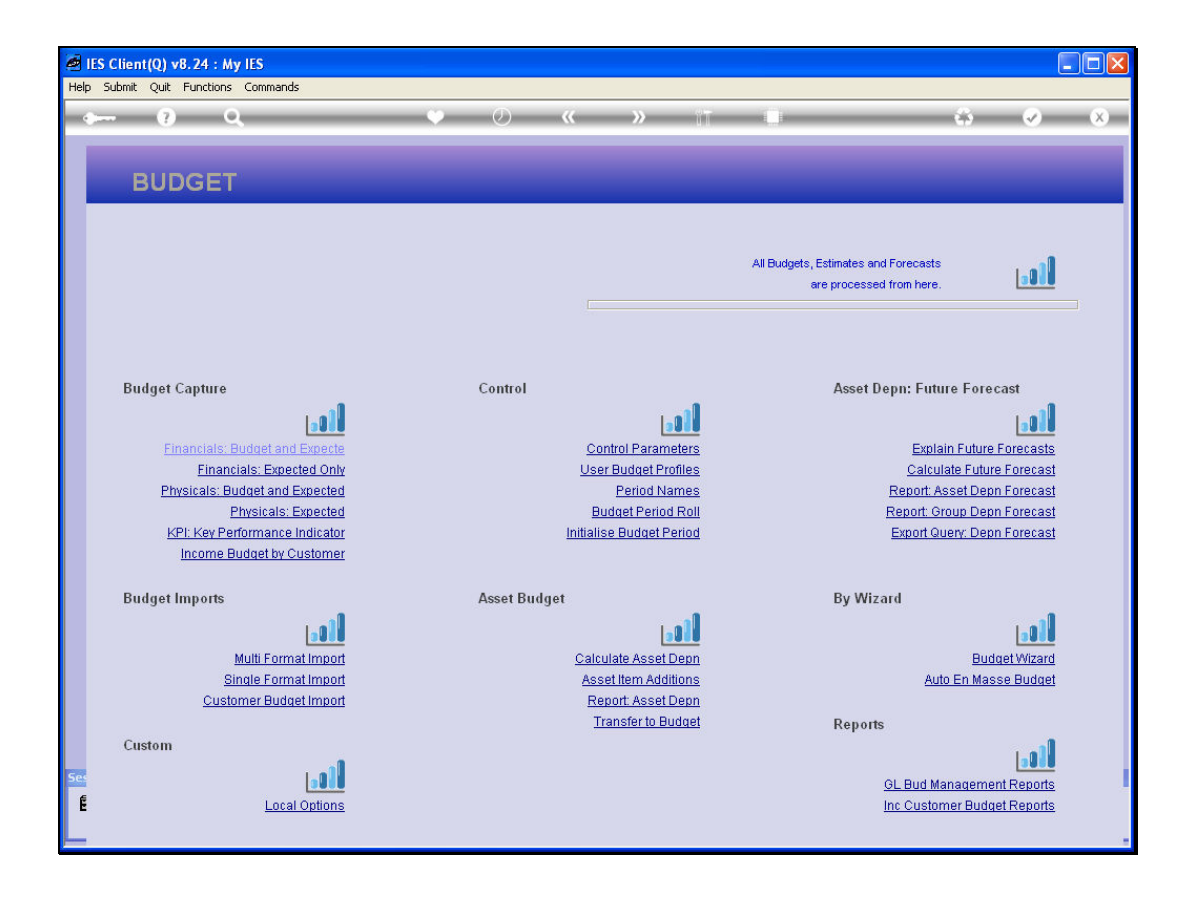

Slide notes: When we select an Application, then the menu for that Application is opened.

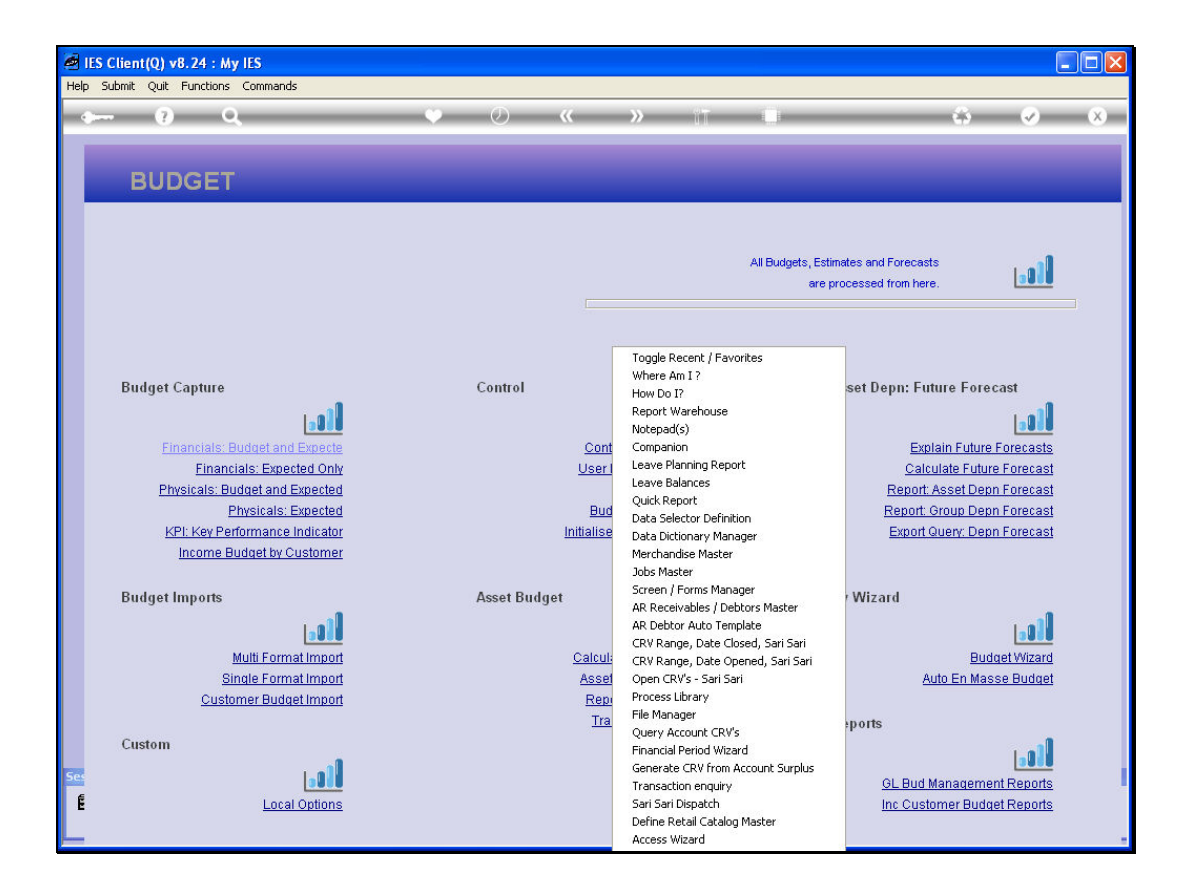

Slide notes: On any screen, whether Data Entry, Enquiry, Menu or other, we can also right-click for quick Navigation to favorite options and many other functions. In this case, the system shows the recent options we have used, and we can select any option shown here, for re-entry.

| 😹 IES  | Client(Q) v8.24 : My IES                                                                                             |                                   |                                                                                                    |                                                                                                    |
|--------|----------------------------------------------------------------------------------------------------|-----------------------------------|----------------------------------------------------------------------------------------------------|----------------------------------------------------------------------------------------------------|
| Help S | iubmit Quit Functions Commands                                                                                       |                                   |                                                                                                    |                                                                                                    |
|        | - () Q                                                                                                    | ♥ ∅ ≪                             | » ii 🕛                                                                                                    | 4                                                                                                    |
| F      | BUDGET                                                                                                    | _                                 | _                                                                                                    |                                                                                                    |
|        |                                                                                                    |                                   | All Budgets, Estim<br>are pr                                                                                                    | ates and Forecasts                                                                                                  |
|        | Budget Capture                                                                                                    | Control                           | Toggle Recent / Favorites<br>Where Am I ?<br>How Do I?<br>Report Warehouse                                                                                  | set Depn: Future Forecast                                                                                           |
|        | Financials: Budget and Expecte<br>Financials: Expected Only<br>Physicals: Budget and Expected<br>Physicals: Expected | <u>Cont</u><br>Useri<br>Bud       | Companion<br>Leave Planning Report<br>Leave Balances<br>Quick Report<br>Debs Selever Definition                                                             | Explain Future Forecasts<br>Calculate Future Forecast<br>Report: Asset Depn Forecast<br>Report: Group Depn Forecast |
|        | KPI: Key Performance Indicator<br>Income Budget by Customer<br>Budget Imports                                        | <u>Initialise</u><br>Asset Budget | Data Dicticion communitari<br>Data Dicticion communitari<br>Merchandise Master<br>Jobs Master<br>Screen / Forms Manager<br>AP. Receivables / Debtors Master | Export Query: Depn Forecast                                                                                         |
|        | Multi Format Import<br>Single Format Import<br>Customer Burdard Import                                               | Calcul:<br>Assel                  | AR Debtor Auto Template<br>CRV Range, Date Closed, Sari Sari<br>CRV Range, Date Opened, Sari Sari<br>Open CRV's - Sari Sari<br>Process Library              | Budget Wizard<br>Auto En Masse Budget                                                                               |
| 564    | Custom                                                                                                    | <u>Kep</u><br>Tra                 | File Manager<br>Query Account CRV's<br>Financial Period Wizard<br>Generate CRV from Account Surplus<br>Transaction enguiry                                  | ports                                                                                                    |
| É      | Local Options                                                                                                    |                                   | Sari Sari Dispatch<br>Define Retail Catalog Master<br>Access Wizard                                                                                         | Inc Customer Budget Reports                                                                                         |

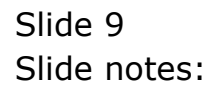

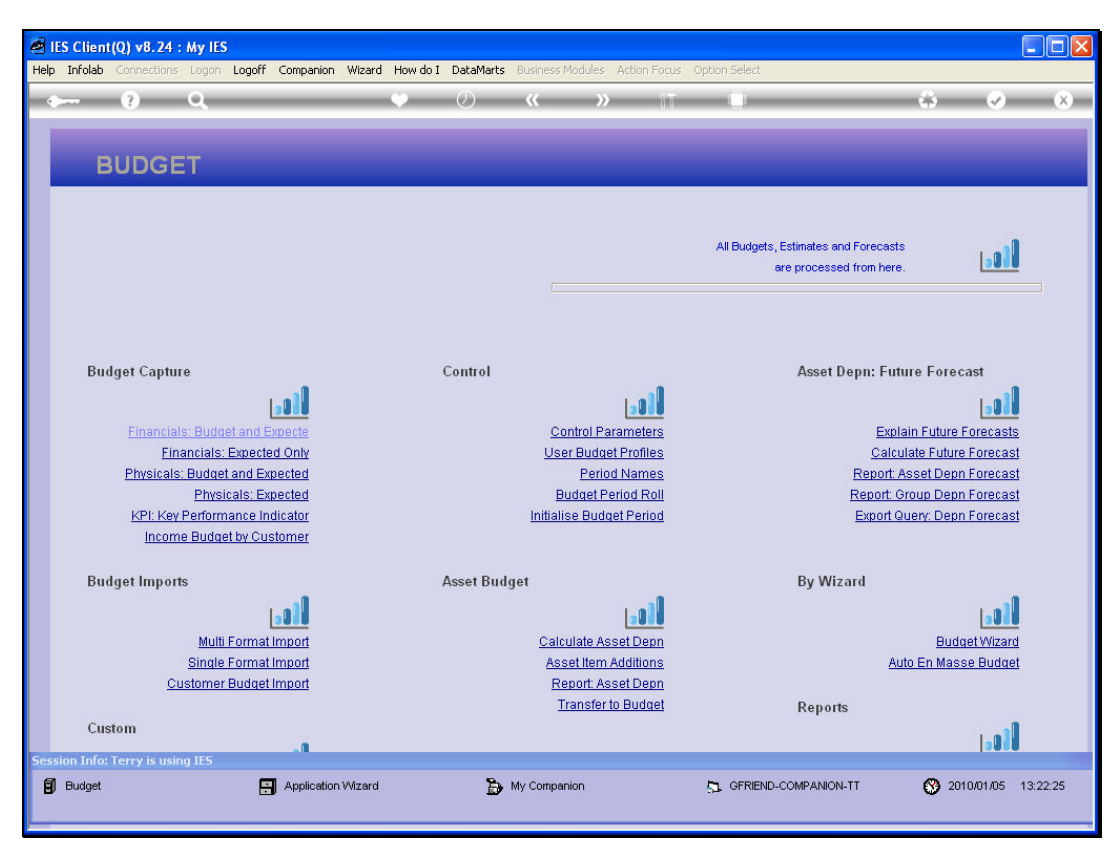

Slide 10 Slide notes:

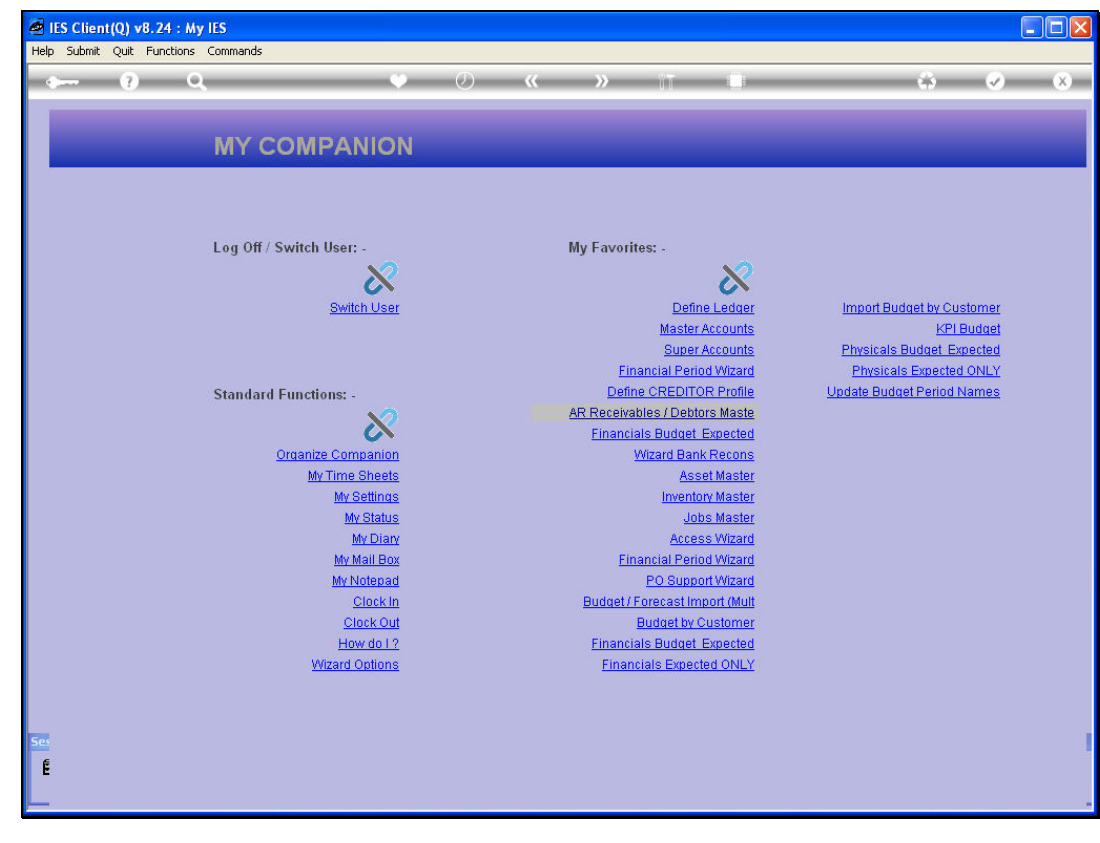

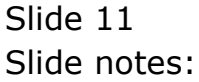

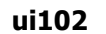

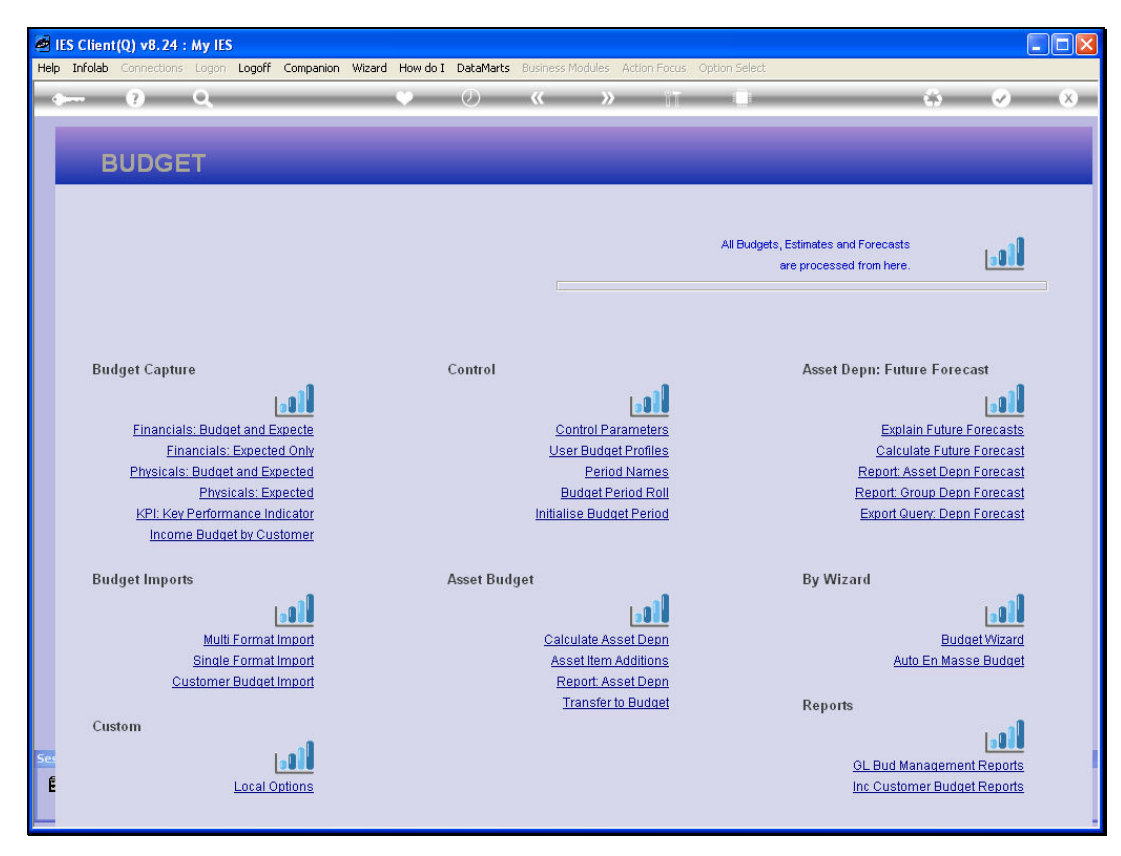

Slide 12 Slide notes:

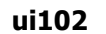

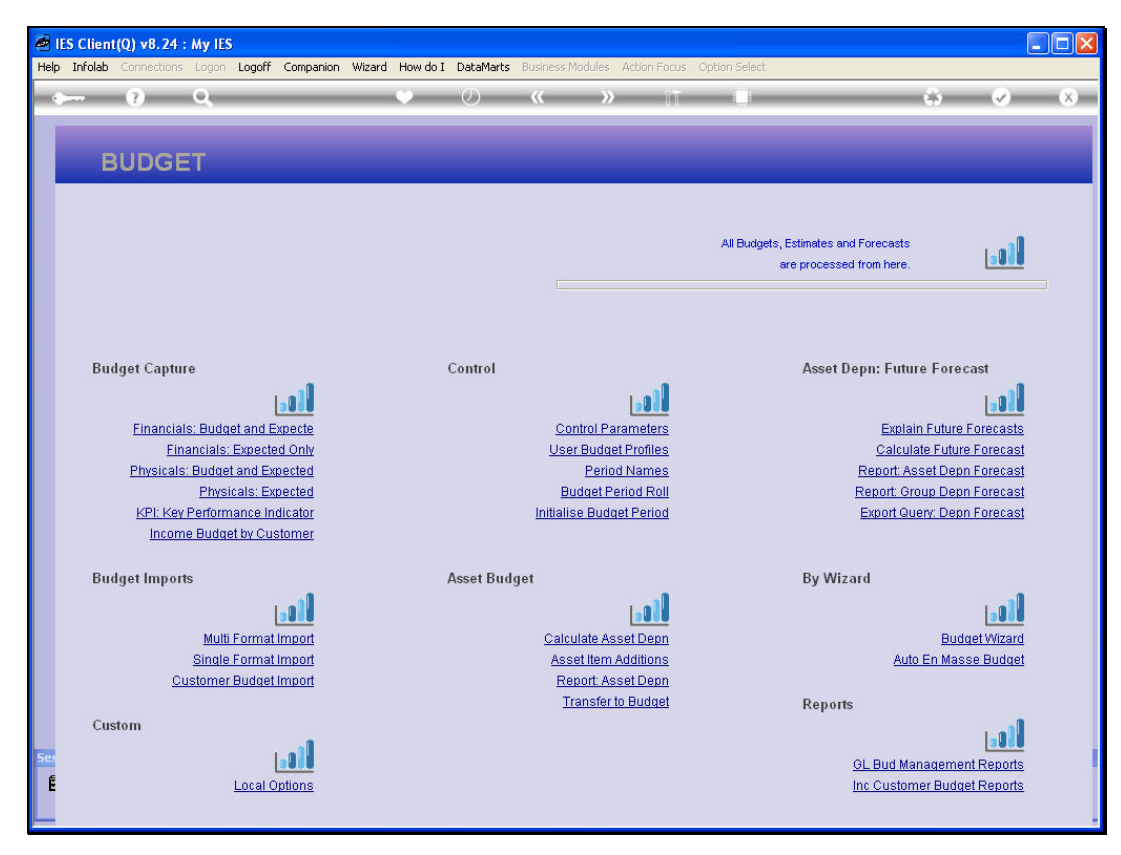

Slide 13 Slide notes:

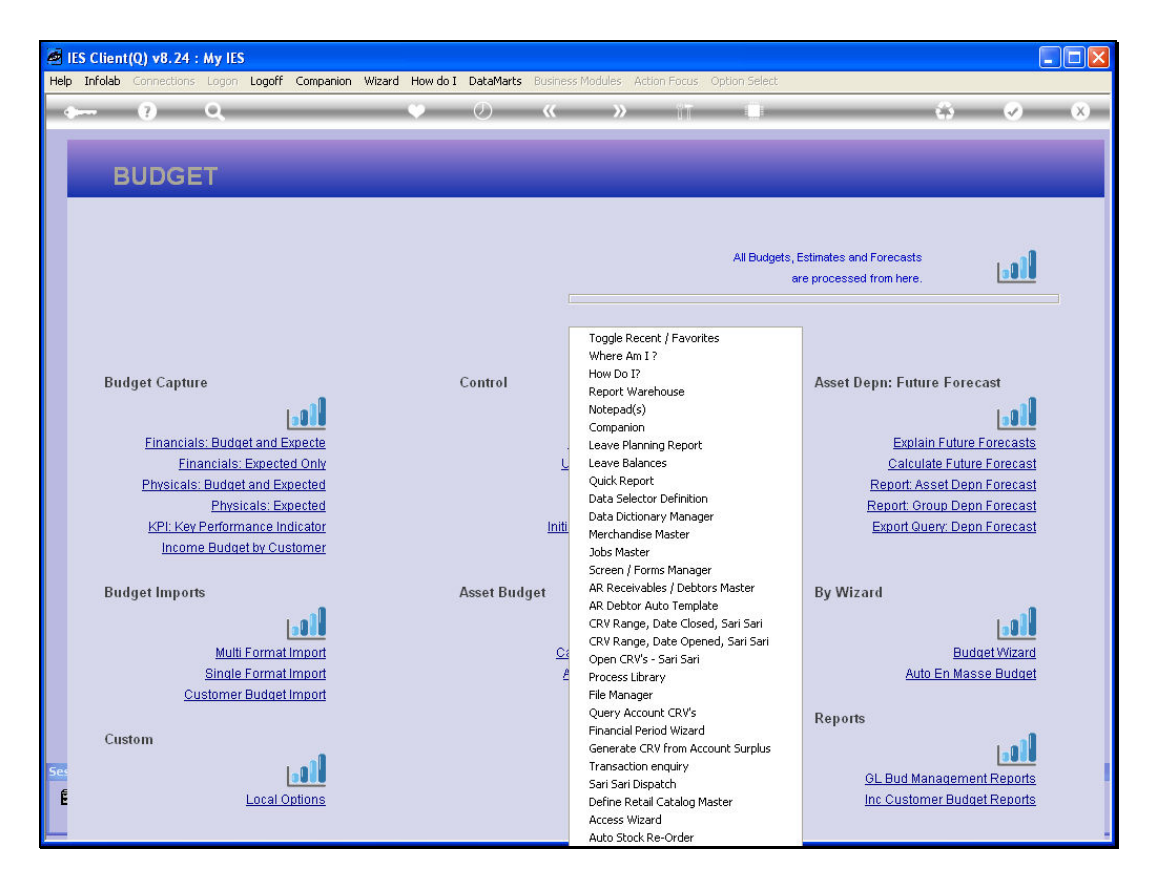

Slide notes: The options can also be toggled between 'recent options' and 'favorite options', and toggled back at any time.

| 🖉 IES C  | lient(Q) v8.24                                                                         | : My IES                                                                                                    |                                                               |                 |            |                  |                                                                                                    |                                                                                                    |                                                                                             |                      |                                   |                                                                  |                                                                            |                                                                           |     |
|----------|----------------------------------------------------------------------------------------|----------------------------------------------------------------------------------------------------|---------------------------------------------------------------|-----------------|------------|------------------|----------------------------------------------------------------------------------------------------|----------------------------------------------------------------------------------------------------|---------------------------------------------------------------------------------------------|----------------------|-----------------------------------|------------------------------------------------------------------|----------------------------------------------------------------------------|---------------------------------------------------------------------------|-----|
| Help Inf | olab Connections                                                                       | Logon Logoff                                                                                                    | Companion                                                     | Wizard How do I | DataMarts  | Busines:         | s Modules - Ar                                                                                                    | ction Focus                                                                                                    | Option Select                                                                               |                      |                                   |                                                                  |                                                                            |                                                                           |     |
| - 0      | (?)                                                                                    | Q                                                                                                    | _                                                             | •               | $\odot$    |                  |                                                                                                    | 17                                                                                                    |                                                                                             | -                    | _                                 | _                                                                | - (3                                                                       | - Ø                                                                       | (X) |
|          | BUDGE                                                                                  | ΞT                                                                                                    |                                                               |                 |            |                  |                                                                                                    |                                                                                                    |                                                                                             |                      |                                   |                                                                  |                                                                            |                                                                           |     |
|          |                                                                                        |                                                                                                    |                                                               |                 |            |                  |                                                                                                    |                                                                                                    | All Budge                                                                                   | ets, Estin<br>are pi | nates and<br>rocessed '           | Forecasts<br>from here.                                          |                                                                            | <b></b> ]                                                                 |     |
|          | Budget Captu<br><u>Financia</u><br>Eir<br><u>Physicals</u><br><u>KPI: Key</u><br>Incom | re<br>lis: Budget and f<br>nancials: Expect<br>s: Budget and Ex<br>Physicals: Ex<br>Physicals: S<br>r Performance In<br>ne Budget by Cu | Expecte<br>ad Only<br>spected<br>spected<br>dicator<br>stomer |                 | Control    | L<br>Initi       | Toggle Rec<br>Where Am<br>How Do I?<br>Report Wa<br>Notepad(s)<br>Companion<br>Leave Bala<br>Quick Repo<br>Data Select<br>Data Dictio<br>Merchandis<br>Jobs Maste                                       | rehouse<br>)<br>ning Report<br>nces<br>ort<br>tor Definition<br>nary Manago<br>se Master<br>ar                                                                                                    | ies<br>)<br>er                                                                              | ļ                    | ∖sset De<br><u></u>               | pn: Futu<br>Expla<br>Calcu<br>Report: A<br>Report: Q<br>Export Q | ure Fore<br>ain Future<br>late Futur<br>(sset Dep<br>roup Dep<br>uery: Dep | cast<br>Forecasts<br>e Forecast<br>n Forecast<br>n Forecast<br>n Forecast |     |
| See<br>E | Budget Impor<br><u>C</u><br>Custom                                                     | ts<br>Multi Formai<br>Single Formai<br>ustomer Budgei                                                                                   | Lall<br>Import<br>Import<br>Import                            |                 | Asset Budg | get<br><u>Ca</u> | Screen / Fo<br>AR Receiva<br>AR Debtor<br>CRV Range<br>Open CRV3<br>Process Lib<br>File Manage<br>Query Acco<br>Financial Pr<br>Generate O<br>Transaction<br>Sari Sari Dis<br>Define Ret-<br>Access Wiz | orms Manage<br>ables / Debtc<br>Auto Templa<br>, Date Close<br>, Date Close<br>, Date Close<br>, Date Oper<br>s - Sari Sari<br>rary<br>er<br>sount CRV's<br>eriod Wizard<br>CRV from Acc<br>n enquiry<br>spatch<br>ail Catalog M<br>ard | er<br>ors Master<br>ste<br>od, Sari Sari<br>ed, Sari Sari<br>ed, Sari Sari<br>count Surplus | F                    | By Wizar<br>Reports<br>L <u>i</u> | rd<br><u>Au</u><br>BL Bud M<br>nc Custo                          | Bud<br>to En Mas<br>anageme<br>mer Budg                                    | aet Wizard<br>se Budget<br>Loll<br>nt Reports<br>et Reports               |     |

Slide 15 Slide notes:

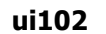

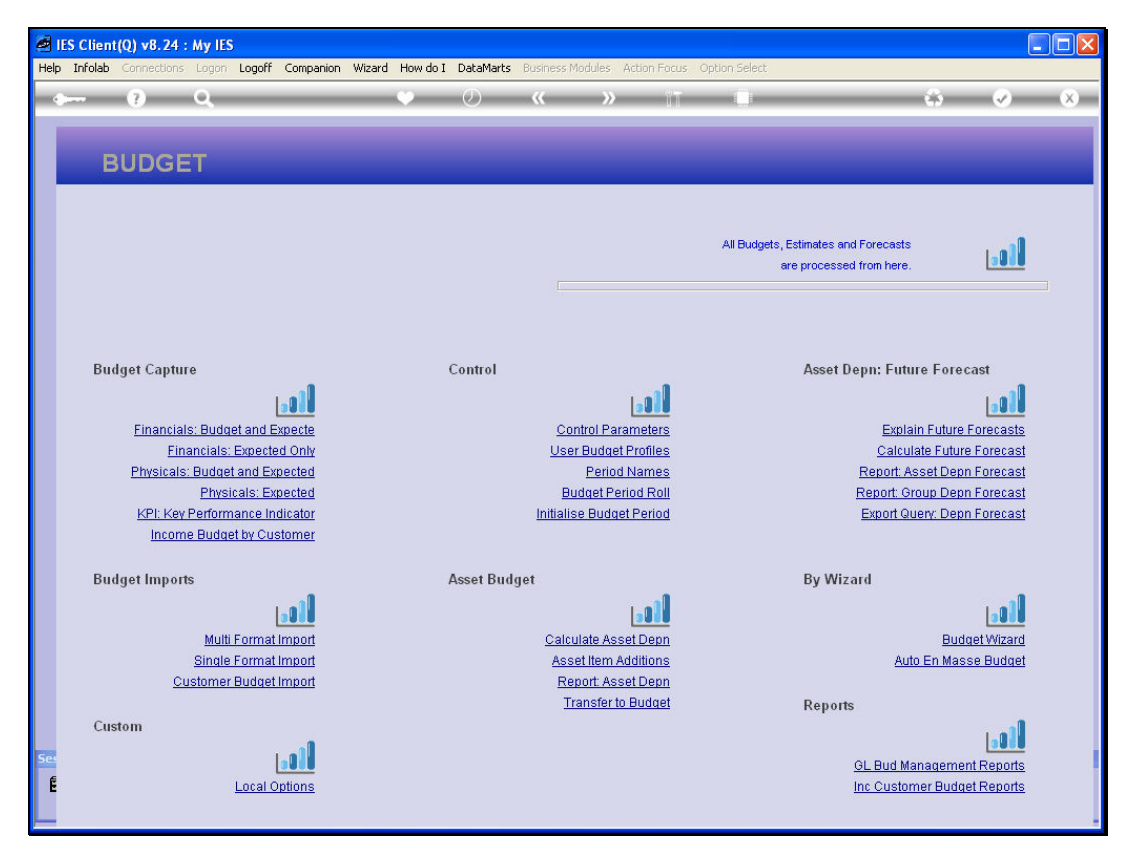

Slide 16 Slide notes:

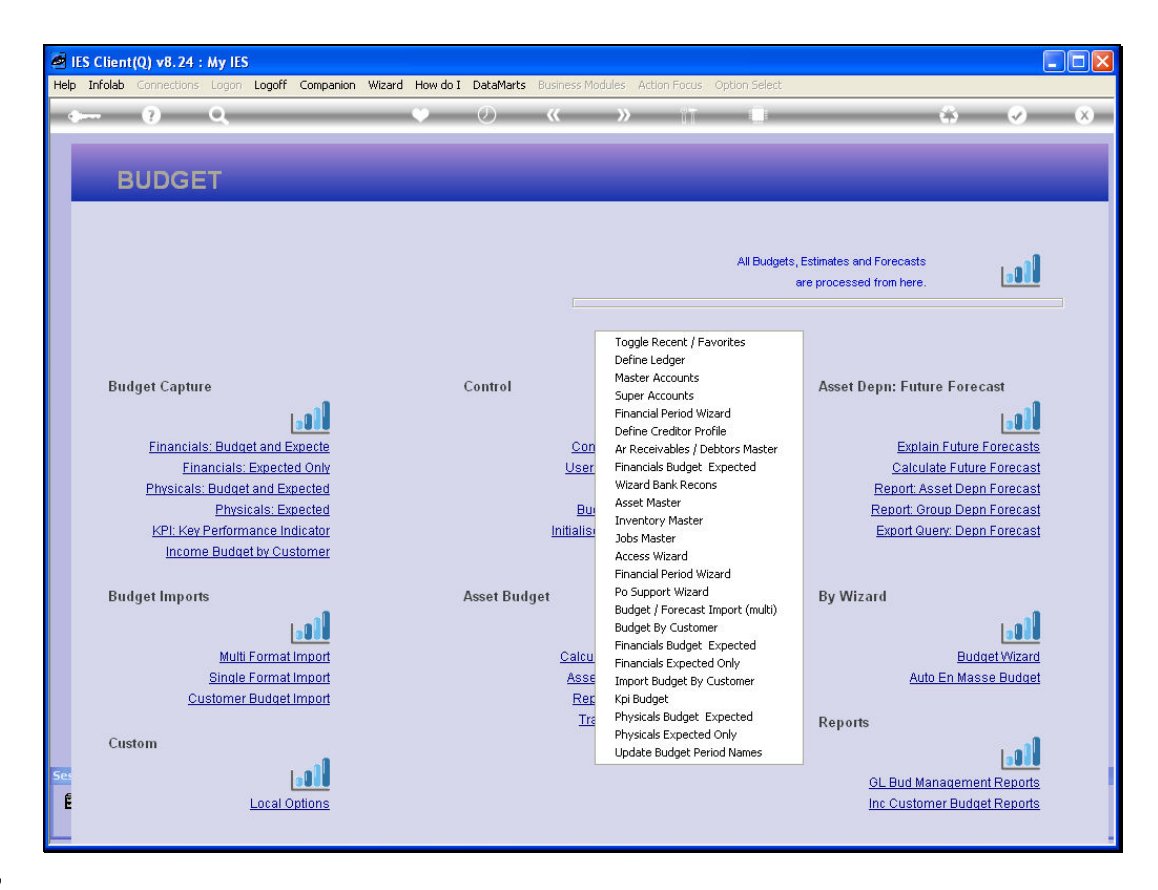

Slide notes: Since we have already used the toggle option, a right-click will now result in favorite options being shown, and any of these can be selected for entry.

|          | IES Clien | t(Q) v8.24                                                                                          | : My IES                                                                                                    |                                                   |           |                     |                                                         |                                                                                                    |                                                                    |                                                                                                   |                                                                                             |   |
|----------|-----------|----------------------------------------------------------------------------------------------------|----------------------------------------------------------------------------------------------------|---------------------------------------------------|-----------|---------------------|---------------------------------------------------------|----------------------------------------------------------------------------------------------------|--------------------------------------------------------------------|---------------------------------------------------------------------------------------------------|---------------------------------------------------------------------------------------------|---|
| Help     | p Infolab | Connections                                                                                         | Logon Logoff                                                                                                    | Companion                                         | Wizard He | ow do I 🛛 DataMar   | <b>ts</b> Business Mo                                   | dules Action Focus                                                                                                    | Option Select                                                      |                                                                                                   |                                                                                             |   |
| -        |           | ?                                                                                                   | ۹                                                                                                    | _                                                 | ×.        | 0                   | «                                                       | » 11                                                                                                    |                                                                    |                                                                                                   | ф 📀                                                                                         | × |
|          | E         | BUDGE                                                                                               | ΞT                                                                                                    |                                                   |           |                     |                                                         |                                                                                                    |                                                                    |                                                                                                   |                                                                                             |   |
|          |           |                                                                                                    |                                                                                                    |                                                   |           |                     |                                                         |                                                                                                    | All Budgets,                                                       | Estimates and Forecasts                                                                           | 1.01                                                                                        |   |
|          |           |                                                                                                    |                                                                                                    |                                                   |           |                     |                                                         |                                                                                                    | a                                                                  | are processed from here.                                                                          |                                                                                             |   |
|          | Bu<br>Bu  | dget Captu<br><u>Financiai</u><br>Ein<br><u>Physicais</u><br><u>KPI: Key</u><br>Incom<br>dget Impor | re<br>Is: Budget and F<br>ancials: Expect<br>: Budget and E:<br>Physicals: E<br>Performance Ir<br>Performance Ir<br>e Budget by Cu<br>ts | Expecte<br>ad Only<br>pected<br>dicator<br>stomer |           | Control<br>Asset Bt | Con<br>User<br>Bu<br>Initialise                         | Toggle Recent / Far<br>Define Ledger<br>Master Accounts<br>Super Accounts<br>Financial Period Wiz<br>Define Creditor Proi<br>Ar Receivables / De<br>Financials Budget E<br>Wizard Bank Recon<br>Asset Master<br>Jobs Master<br>Jobs Master<br>Access Wizard<br>Financial Period Wiz<br>Po Support Wizard | vorites<br>and<br>file<br>bbors Master<br>Expected<br>s<br>eard    | Asset Depn: Future<br>Explain<br>Calculat<br>Report Ass<br>Report Grou<br>Export Que<br>By Wizard | e Forecast<br>Eulure Forecast<br>e Future Forecast<br>up Depn Forecast<br>yr, Depn Forecast |   |
|          | Cu        | <u>Ci</u><br>stom                                                                                   | Multi Format<br>Single Format<br>ustomer Budget                                                                                          | Import<br>Import                                  |           |                     | <u>Calcu</u><br><u>Asse</u><br><u>Rer</u><br><u>Tre</u> | Budget / Foretast 1<br>Budget By Custome<br>Financials Budget E<br>Financials Expected<br>Import Budget By C<br>Kpi Budget<br>Physicals Budget E:<br>Physicals Expected<br>Update Budget Peri                                                                                                    | r<br>Expected<br>I Only<br>Lustomer<br>xpected<br>Only<br>od Names | <u>Auto</u><br>Reports                                                                            | Budget Wizard<br>En Masse Budget                                                            |   |
| Ses<br>É |           |                                                                                                    | Local (                                                                                                    | Options                                           |           |                     |                                                         |                                                                                                    |                                                                    | <u>GL Bud Man</u><br>Inc Custome                                                                  | agement Reports                                                                             |   |

Slide 18 Slide notes:

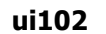

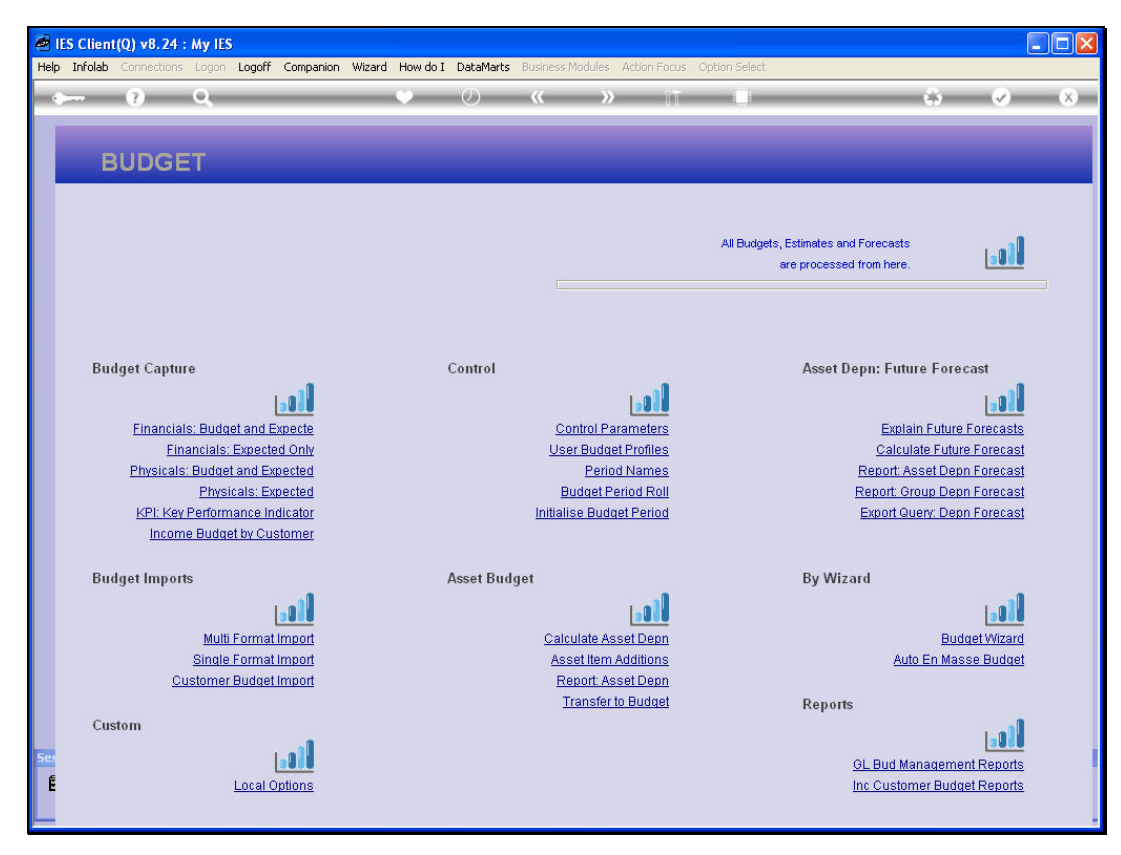

Slide 19 Slide notes:

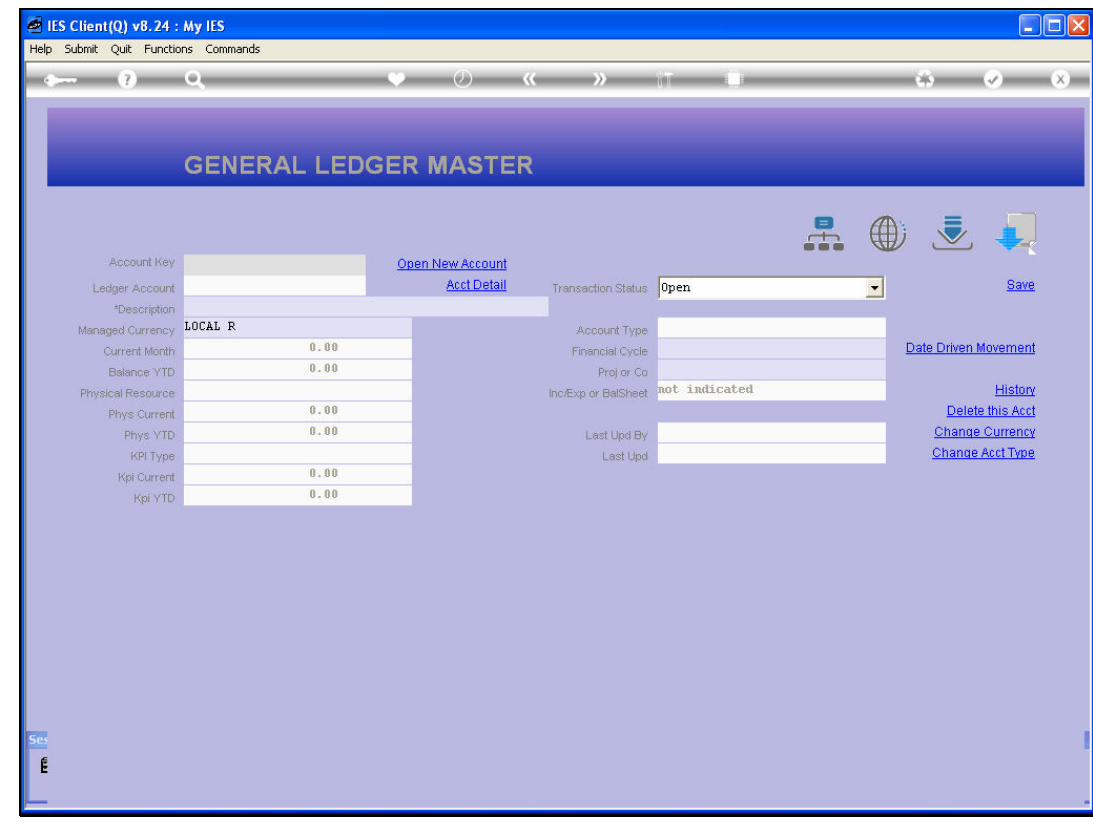

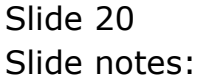

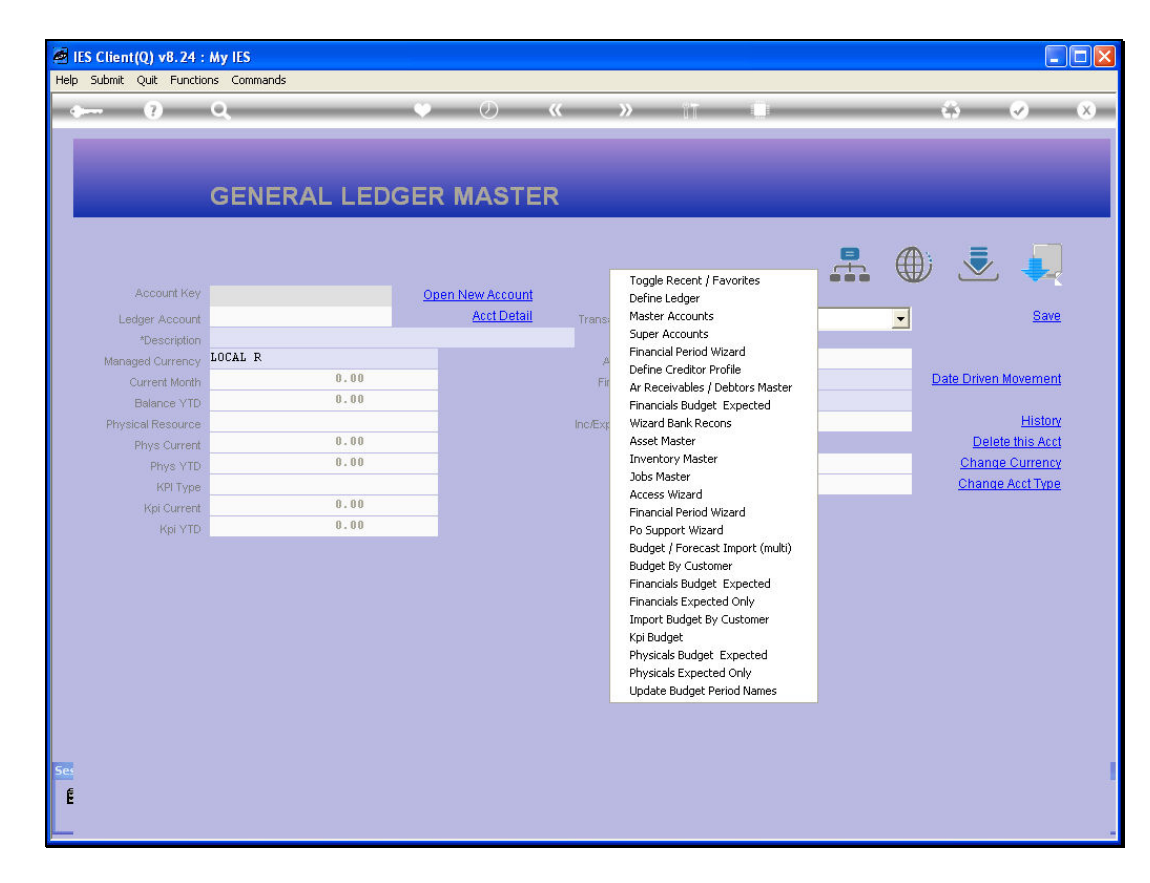

Slide notes: Even on the data screen, we can do the same thing.

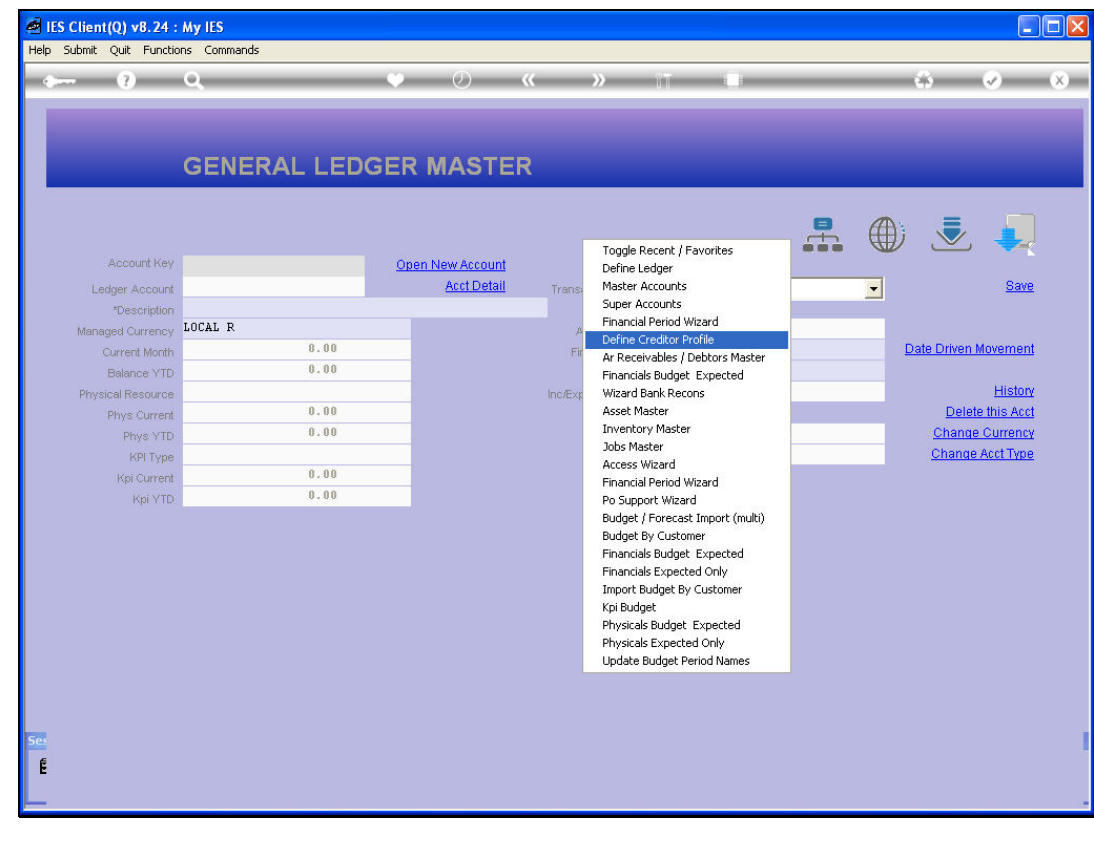

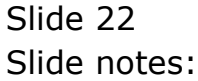

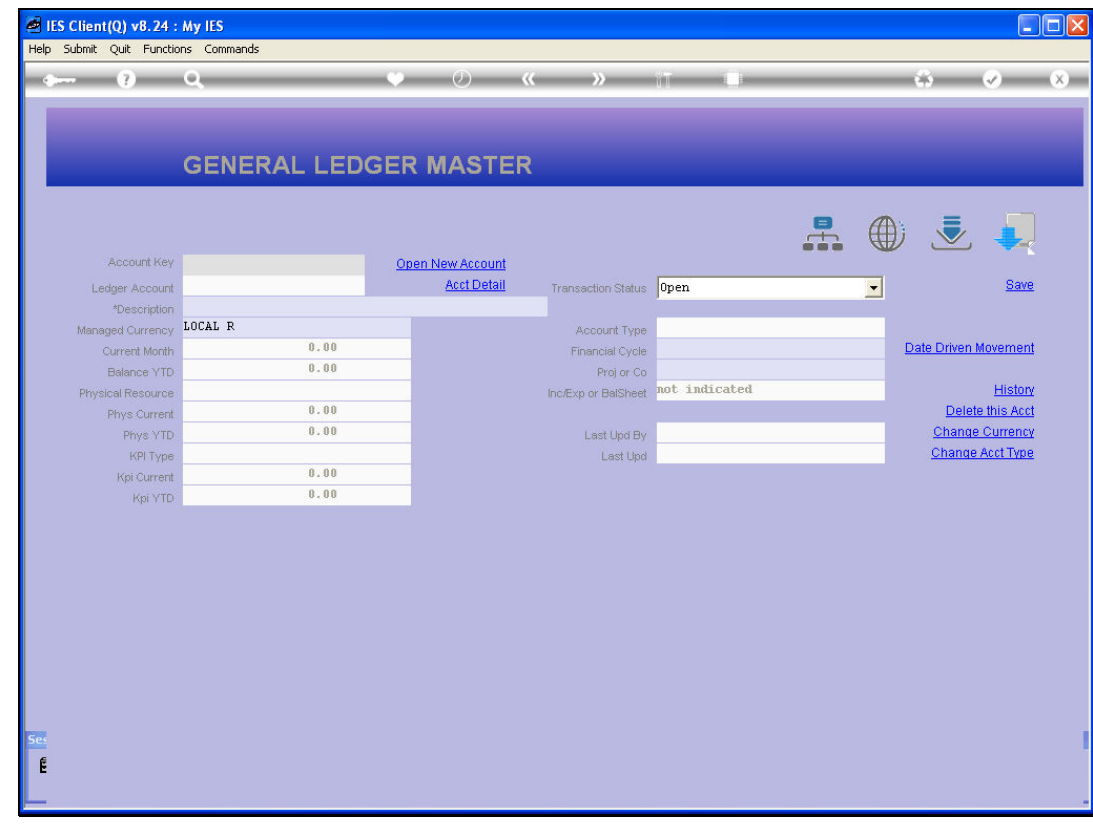

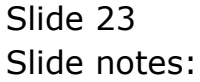

| • • •                     | ۹. ۴                   | <i>(</i> ) <i>(</i> | » 11 L      | 43 🐶                            | 0 |
|---------------------------|------------------------|---------------------|-------------|---------------------------------|---|
| 1 Main 2 Contac<br>Detail | st <u>3</u> Payment    |                     |             |                                 |   |
|                           | AP Payables and Cre    | ditor Master        | ·           | Acct Drill More Views Tax Certs |   |
| Settings                  |                        |                     |             |                                 |   |
| Account Key               |                        | Managed Currency    | LOCAL R     | Contact Manage                  |   |
|                           |                        |                     | Balances: - | CRM Connect                     |   |
| *Co Name / Cust Name      |                        | Current             | 0.00        | CRM Other                       |   |
| Cheque Beneficiary        |                        | Year-to-Date        | 0.00        | Invoices                        |   |
| Client Ref                |                        | Qty Current         | 0.00        | Pay by Invoice                  |   |
| CRM Number                |                        | Qty Ytd             | 0.00        | Open Order Items                |   |
|                           |                        |                     | Turnover: - | PO History                      |   |
|                           | Synchronize With Crm ? | Purchases Current   | 0.00        | Recons                          |   |
|                           | Do Not Auto Match      | Purchases YTD       | 0.00        | Matching                        |   |
| Transaction Status        | open 💌                 |                     | Ageing: -   | Open Charge Items               |   |
| Туре                      | c creditor             | Current             | 0.00        | Payments Analysis               |   |
| Control Acct              |                        | 30+                 | 0.00        |                                 |   |
| Open Item?                | У                      | 60+                 | 0.00        |                                 |   |
| Fin Limit                 |                        | 90+                 | 0.00        |                                 |   |
| Category                  | to Trade AF Ureditors  | 120+                | 0.00        |                                 |   |
| Group                     |                        | Unallocated Prints  | 0.00        | Delete Account                  |   |
| Rating                    |                        |                     |             |                                 |   |
| Tax Reg # Supplier        |                        | Last Upd By         |             |                                 |   |
| Payment Type              | Invoice                | Last Upd            |             |                                 |   |
|                           |                        |                     |             | Save                            |   |
|                           |                        |                     |             |                                 |   |
|                           |                        |                     |             |                                 |   |

Slide notes: And we can also exit or quit a screen by using a stated QUIT command option or by simply using the Screen Quit icon which is always present, for any screen form.

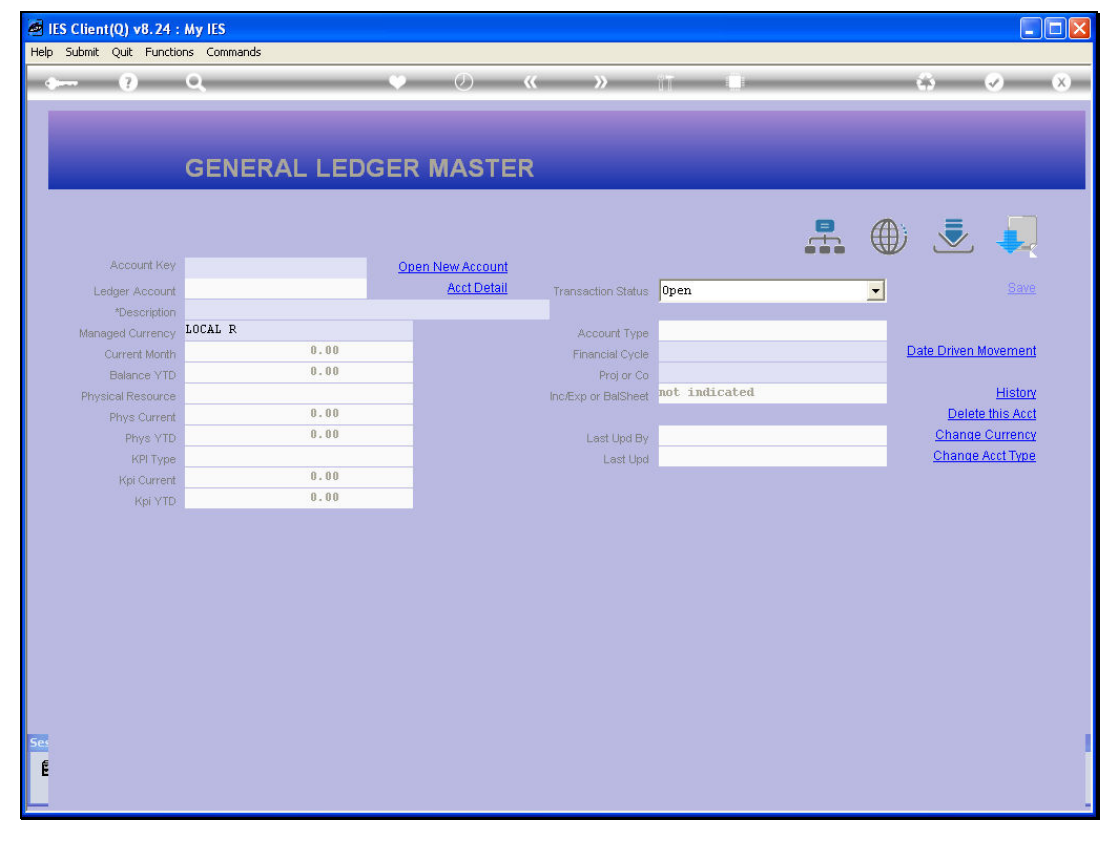

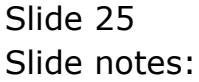

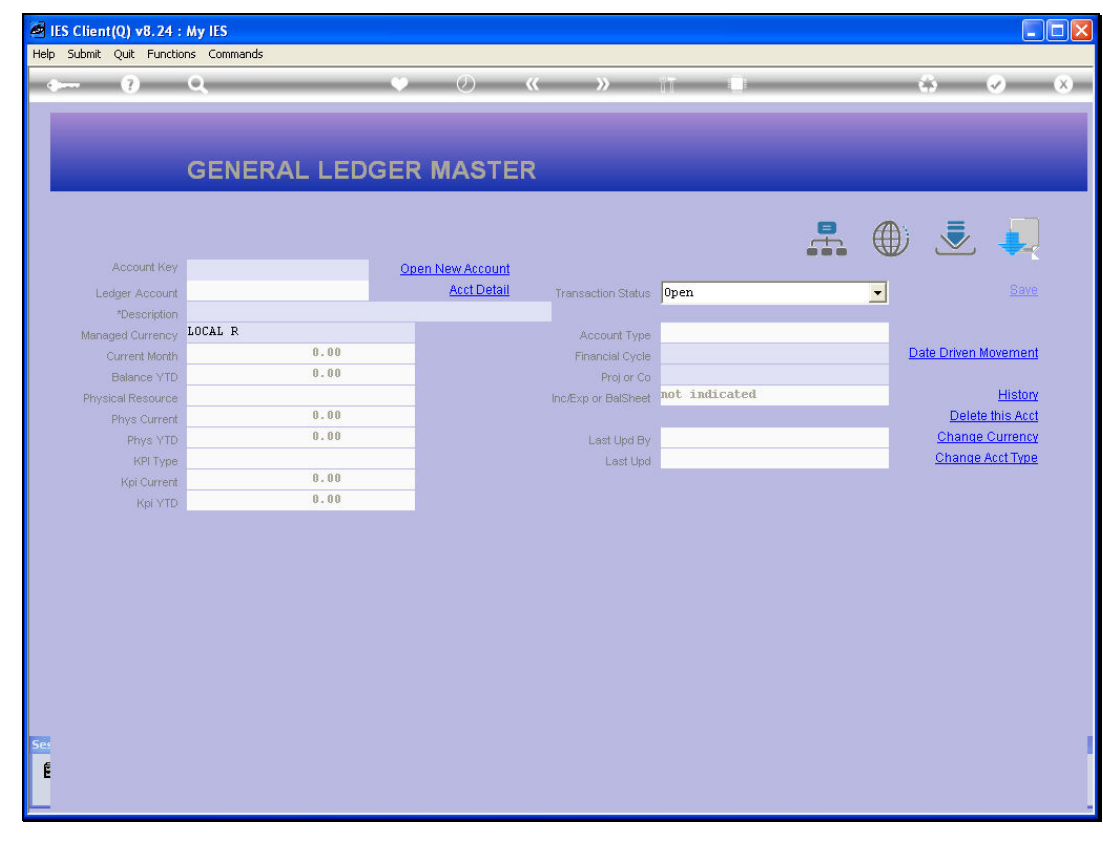

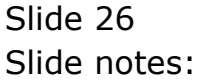

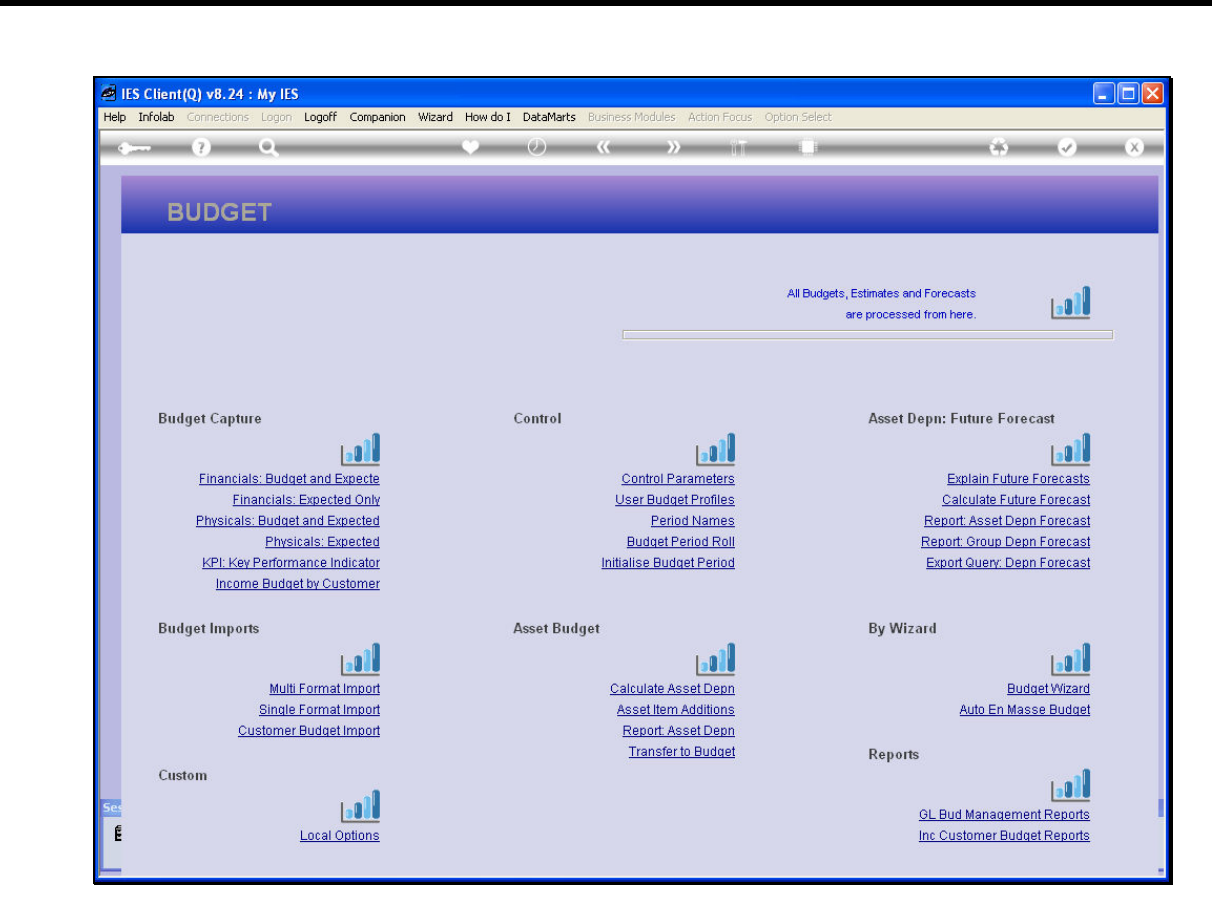

Slide notes: As we quit screens, we always return to the screen we had open just before we opened

the next one.

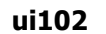

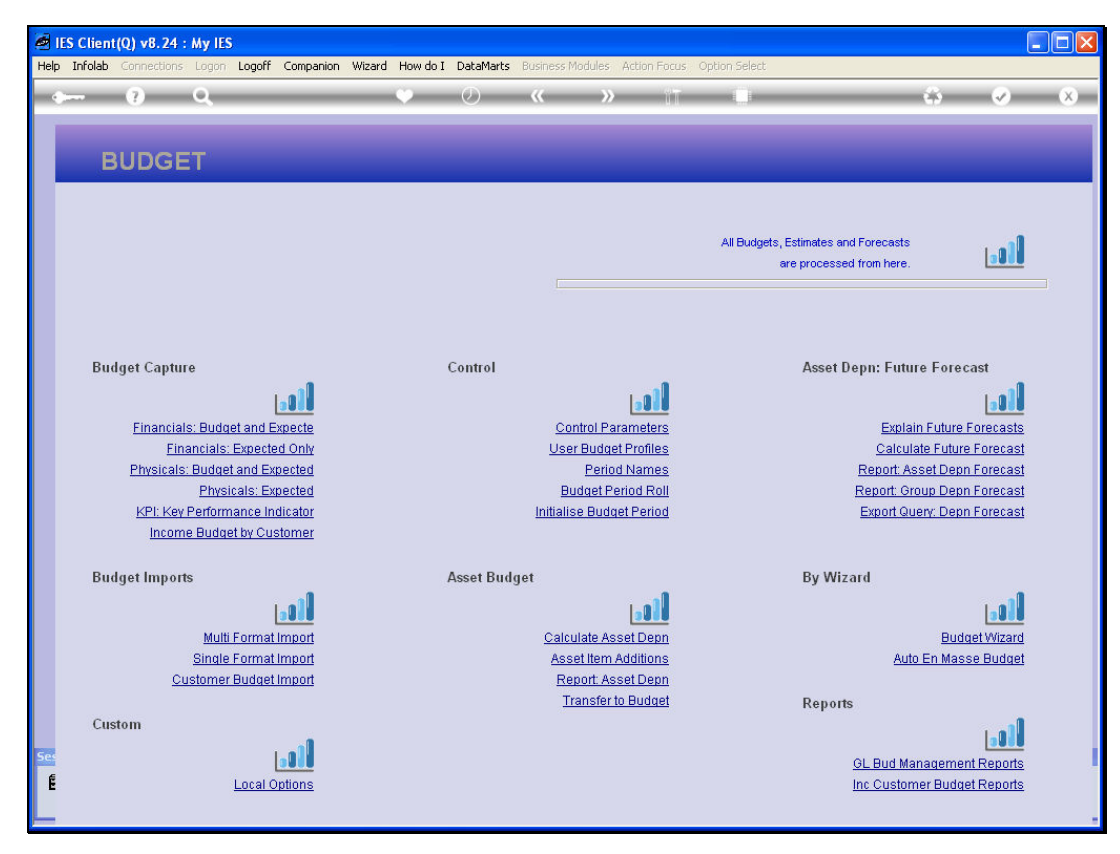

Slide 28 Slide notes:

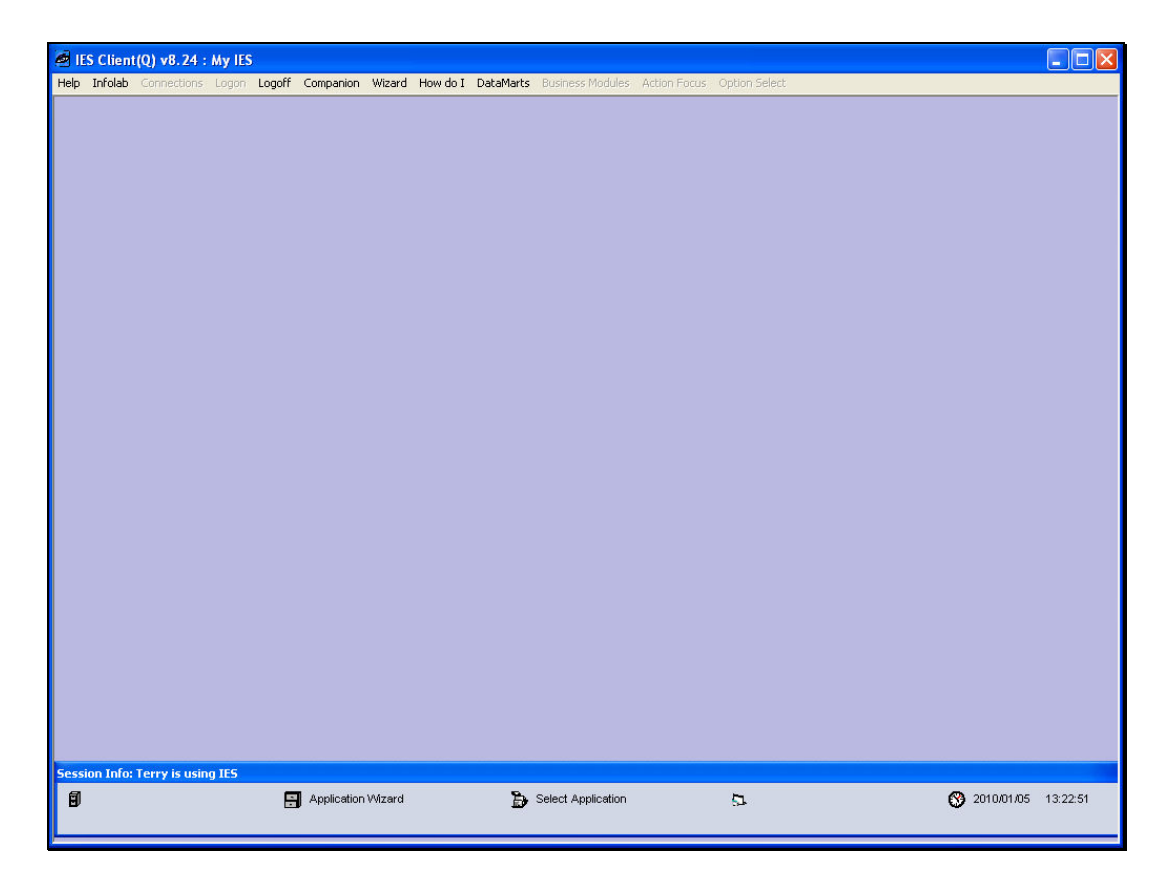

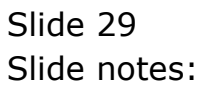

|      | ES Client(Q    | ) v8.24 : My I      | IES       |         |          |               |           |                |                                                                                                    |                            |          |                                                                                                    |   |
|------|----------------|---------------------|-----------|---------|----------|---------------|-----------|----------------|----------------------------------------------------------------------------------------------------|----------------------------|----------|----------------------------------------------------------------------------------------------------|---|
| Help | Submit Qu      | uit Functions (     | Iommands  |         |          |               |           |                |                                                                                                    |                            |          |                                                                                                    |   |
| -    |                | <u>)</u> Q          | _         | _       | <b>•</b> | Ø <b>«</b>    | >>>       | ΠT             | -                                                                                                    | _                          |          | <ul> <li>Image: A set of the set of the</li></ul> | × |
|      | Sele           | ect Appl            | lication  | @ IES   | Busin    | ess           |           |                |                                                                                                    |                            |          |                                                                                                    |   |
|      | <u>A Ctris</u> | رچ<br><u>Access</u> | Alerter   | Assets  | Audit    | <b>Budget</b> | CashBook  | Concrete       | Consolidat                                                                                                    | <b>P</b><br><u>Contact</u> | Contain  | Creditor                                                                                                    |   |
|      |                | Debtor              | Dir Sales | Distrib | Exchange | Insurance     | Jobs      | <u>Journal</u> | Contraction of the second second seco | ARA<br>Legal               | Loans    | Manufac                                                                                                    |   |
|      | Medical        | Merchant            | Dbjects   | Office  | Payroll  | Personnel     | Physicals | PI Maint       | Portal                                                                                                    | Property                   | Purchase | RepWhse                                                                                                    |   |
| Set  | Retail         | SD Costing          | Serviobs  | Set Up  | Stock    | Sys Adm       | Tasks     |                |                                                                                                    |                            |          |                                                                                                    |   |
| É    |                |                     |           |         |          |               |           |                |                                                                                                    |                            |          |                                                                                                    |   |

Slide notes: Eventually, we will always be back at the main Application Menu for the Datamart, and here we can choose another Application, or quit the Application Menu and choose a different Datamart to work in.

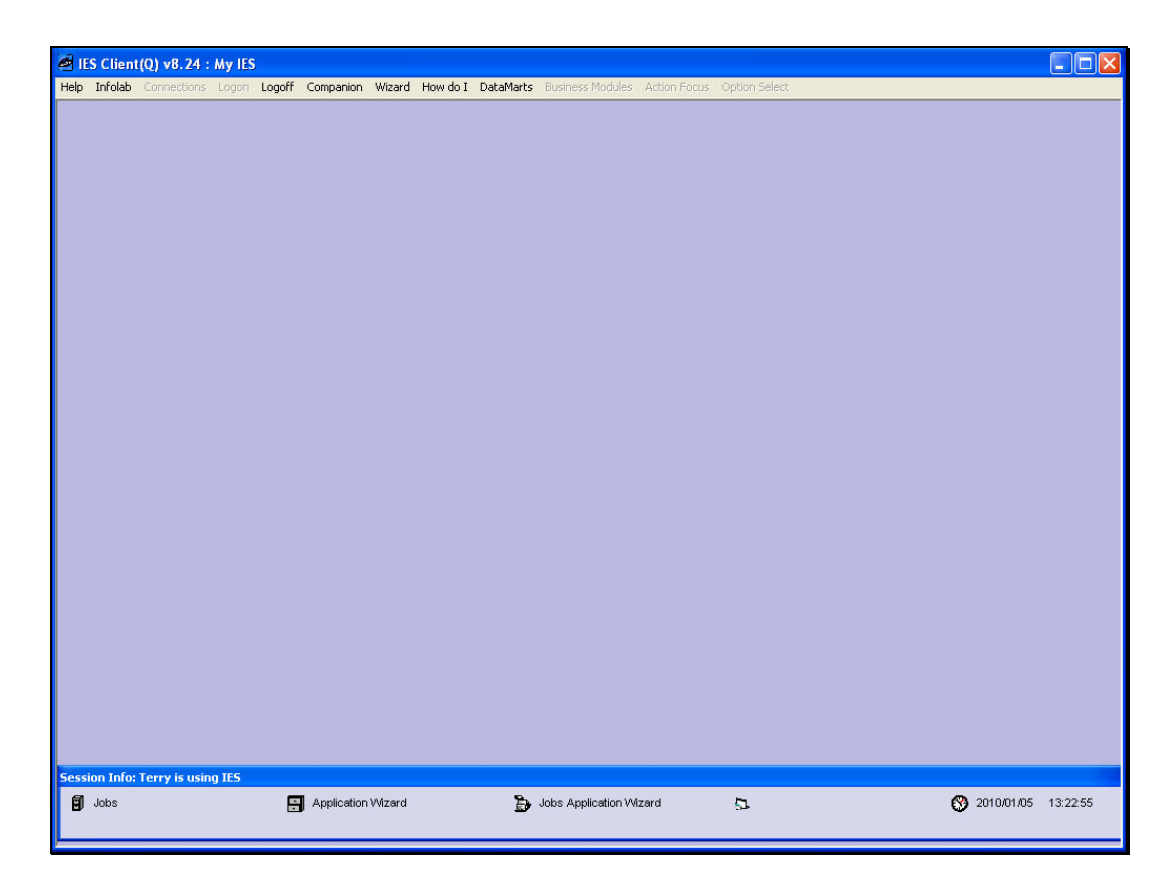

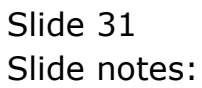

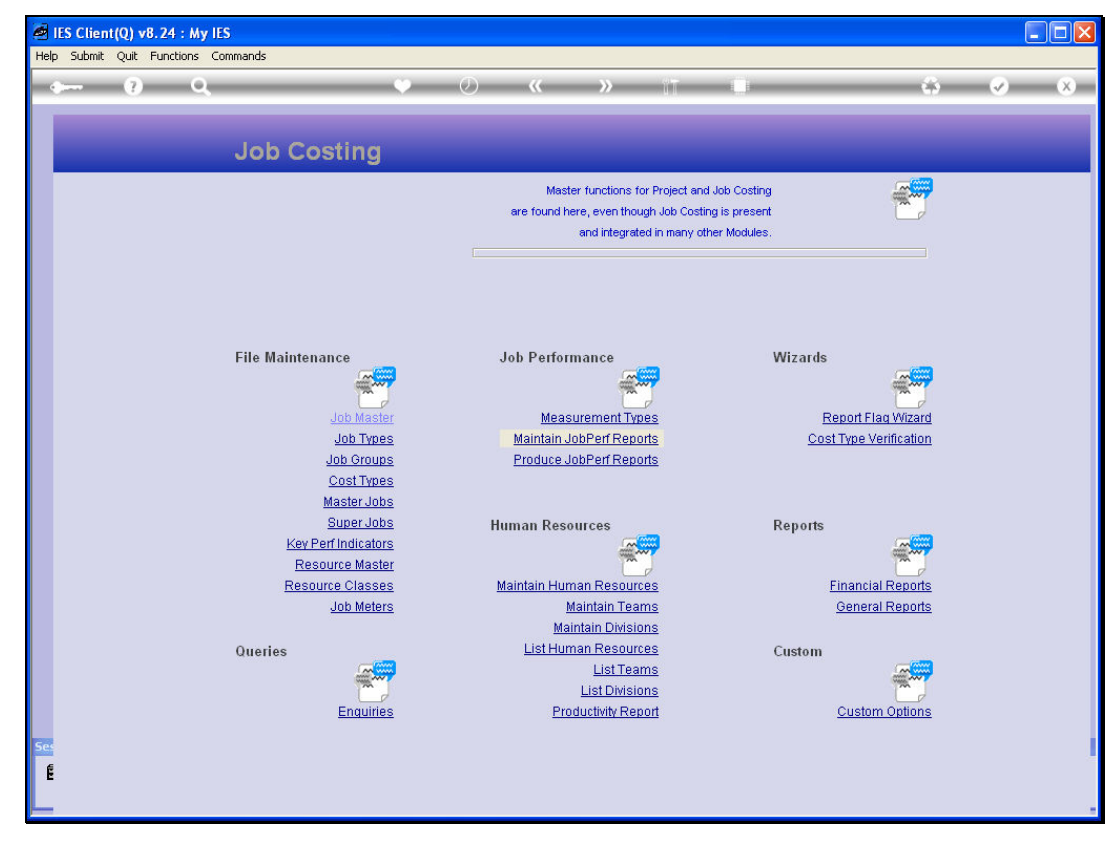

Slide 32 Slide notes:

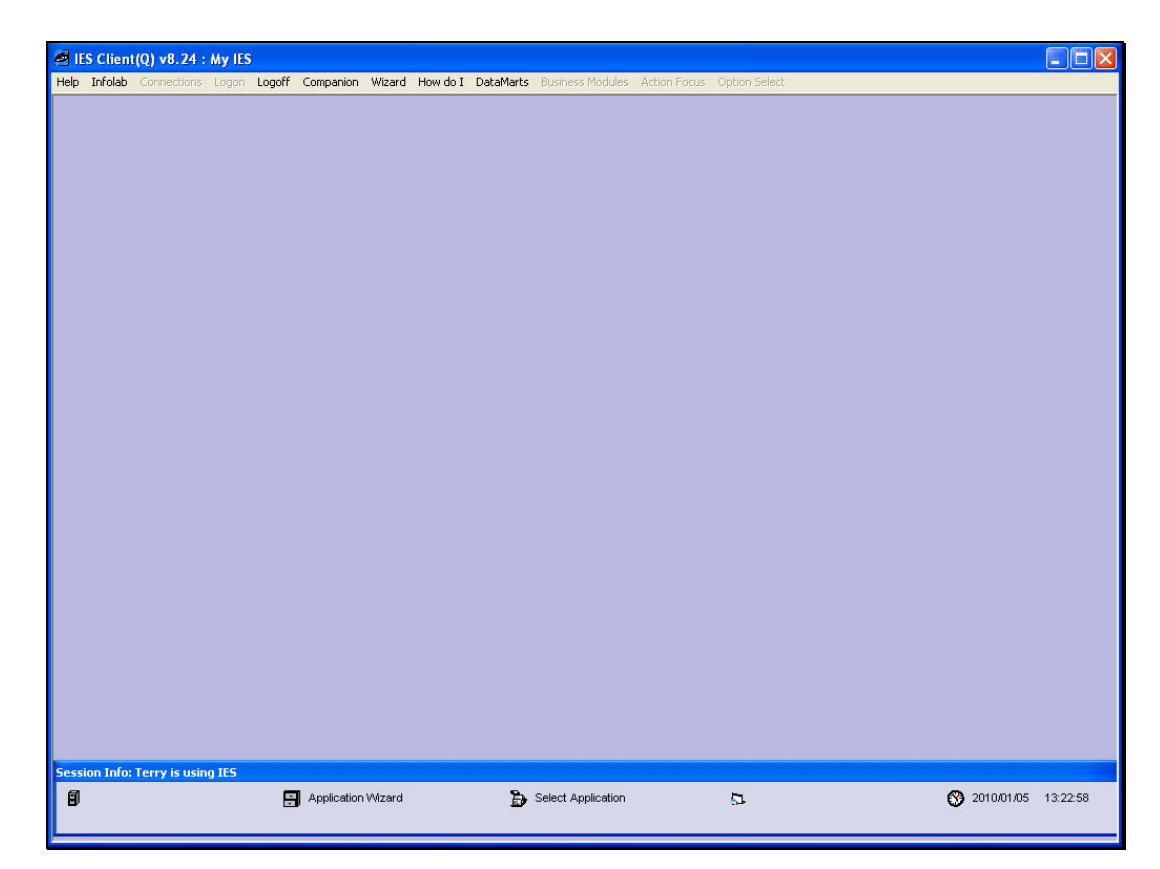

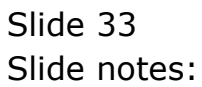

| ۱ 🧟  | ES Client(Q | ) v8.24 : My I | ES        |               |          |                   |              |                |              |                            |                           |                                                                                                    | . 🗆 🛛 |
|------|-------------|----------------|-----------|---------------|----------|-------------------|--------------|----------------|--------------|----------------------------|---------------------------|----------------------------------------------------------------------------------------------------|-------|
| Help | Submit Qu   | it Functions C | Iommands  |               |          |                   |              |                |              |                            |                           |                                                                                                    |       |
| •    |             | 9 Q.           | _         | _             |          | Ø ((              |              | 17             |              | _                          |                           | <ul> <li>Image: A second second s</li></ul> | (X)   |
|      | Sele        | ct Appl        | lication  | @ IES         | Busin    | ess               |              |                |              |                            |                           |                                                                                                    |       |
|      | A Ctris     | Access         | Alerter   | Assets        | Audit    | La DÌ L<br>Budget | CashBook     | Concrete       | Consolidat   | <b>P</b><br><u>Contact</u> | © <sup>®</sup><br>Contain | Creditor                                                                                                    |       |
|      |             | Debtor         | Dir Sales | Distrib       | Exchange | Insurance         | Jobs         | <u>Journal</u> | <b>edger</b> | ATTAC                      | Loans                     | Manufac                                                                                                    |       |
|      | Medical     | Merchant       | Objects   | Office        | Pavroli  | Personnel         | Physicals    | PI Maint       | Portal       | Property                   | Purchase                  | RepWhse                                                                                                    |       |
| Sec  | Retail      | SD Costing     | ServJobs  | <u>Set Up</u> | Stock    | Sys Adm           | <u>Tasks</u> |                |              |                            |                           |                                                                                                    |       |

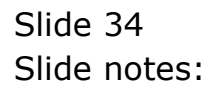

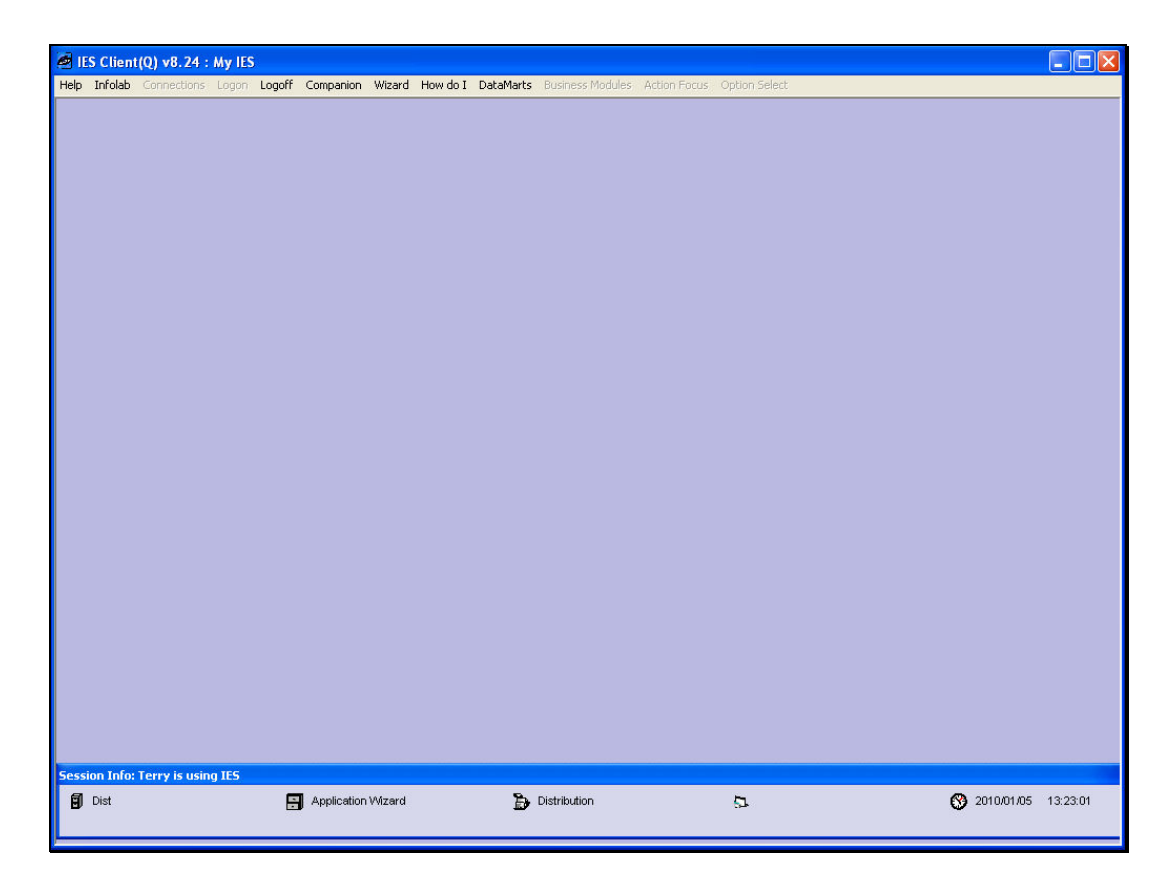

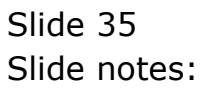

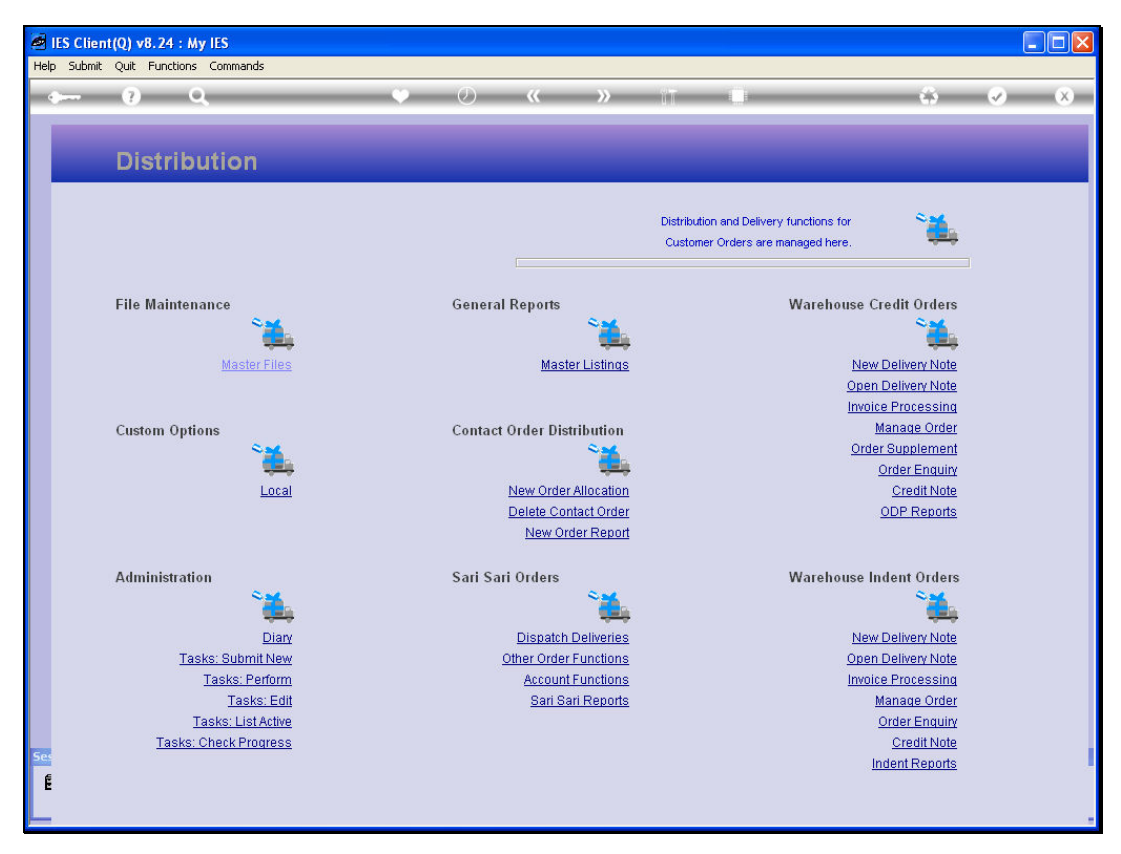

Slide 36 Slide notes:

| the second second second second second second second second second second second second second second second se | 0                         |                     | $\mathcal{O}$                                  | (( ))      | 17               |     |              | _      |
|----------------------------------------------------------------------------------------------------|---------------------------|---------------------|------------------------------------------------|------------|------------------|-----|--------------|--------|
|                                                                                                    |                           |                     |                                                |            | . HIA            |     |              |        |
|                                                                                                    |                           |                     |                                                |            |                  |     |              |        |
| Whse Or                                                                                                    | der ODP: S                | upplement           |                                                |            |                  |     |              |        |
|                                                                                                    |                           | - P P I C I I C I I |                                                |            |                  |     |              |        |
|                                                                                                    |                           |                     |                                                |            |                  |     |              |        |
| Find Order                                                                                                    |                           | Name                |                                                |            | CRM              |     | Save Order S | upplen |
| Sales Code                                                                                                    |                           | Account             |                                                |            | Club             | X   |              |        |
| Cust Order #                                                                                                    |                           | Account Bal         |                                                |            | Expiry           |     | Query E      | Base O |
| Origination                                                                                                    |                           | Credit Limit        |                                                |            | Directive        |     |              |        |
| Deposit                                                                                                    |                           | Avail Credit        |                                                |            |                  |     |              |        |
|                                                                                                    |                           |                     |                                                |            |                  |     |              |        |
| Stock Cod                                                                                                    | le Store Descr:           | iption              |                                                | Cust Price | Qty              | Tax | Incl Value   |        |
| 1                                                                                                    |                           |                     |                                                |            |                  |     |              |        |
| 2                                                                                                    |                           |                     |                                                |            |                  |     |              |        |
| 3                                                                                                    |                           |                     |                                                |            |                  |     |              |        |
| 4                                                                                                    |                           |                     |                                                |            |                  |     |              |        |
| 5                                                                                                    |                           |                     |                                                |            |                  |     |              |        |
| 6                                                                                                    |                           |                     |                                                |            |                  |     |              |        |
| 7                                                                                                    |                           |                     |                                                |            |                  |     |              |        |
| 8                                                                                                    |                           |                     |                                                |            |                  |     |              |        |
| 9                                                                                                    |                           |                     |                                                |            |                  |     |              |        |
| 10                                                                                                    |                           |                     |                                                |            |                  |     |              |        |
|                                                                                                    |                           |                     |                                                |            |                  |     |              |        |
|                                                                                                    |                           |                     |                                                |            |                  |     |              |        |
| 12                                                                                                    |                           |                     | Deal Status                                    |            | Catalog          |     |              |        |
| 12                                                                                                    |                           | Add Direct Item     | Tax Status                                     |            | Direct           |     |              |        |
| 12<br>Direct (non Cat                                                                                           | alog) 🛛 💙                 |                     | A                                              |            | Returns          |     |              |        |
| 12<br>Direct (non Cat<br>>>> Statu                                                                              | alog) 💙<br>s Description  | n 🔼                 | Operator                                       |            |                  |     |              |        |
| 12<br>Direct (non Cat<br>>>> Statu<br>1                                                                         | alog) 💙<br>Is Description | n                   | Sys Ref #                                      |            | Specials         |     |              |        |
| 12<br>Direct (non Cat<br>>>> Statu<br>1<br>2                                                                    | alog) Vescription         | n                   | Sys Ref #                                      |            | Specials         |     |              |        |
| 12<br>Direct (non Cat<br>>>> Statu<br>1<br>2<br>3                                                               | alog) V<br>is Description | n 🔺                 | Sys Ref #<br>Currency<br>Rate Book             |            | Specials<br>Nett |     |              | _      |
| 12<br>Direct (non Cat<br>>>> Statu<br>1<br>2<br>3<br>4                                                          | alog) 💙<br>us Description |                     | Operator<br>Sys Ref #<br>Currency<br>Rate Book |            | Specials<br>Nett |     |              |        |
| 12<br>Direct (non Cat<br>>>> Statu<br>1<br>2<br>3<br>4<br>5                                                     | alog) Vescriptio          | n _                 | Operator<br>Sys Ref #<br>Currency<br>Rate Book |            | Specials<br>Nett |     |              |        |

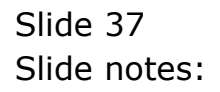

| Carrier (C                                                                                               | Q                      |               | <b>»</b> ()                                                                 | » IT                                             |     | 4 V             | -     |
|----------------------------------------------------------------------------------------------------|------------------------|---------------|-----------------------------------------------------------------------------|--------------------------------------------------|-----|-----------------|-------|
|                                                                                                    |                        |               |                                                                             |                                                  |     |                 |       |
| Whse Ord                                                                                                 | er ODP: Sup            | plement       |                                                                             |                                                  |     |                 |       |
|                                                                                                    |                        |               |                                                                             |                                                  |     |                 |       |
| Find Order                                                                                               |                        | Name          |                                                                             | CRM                                              |     | Save Order Supp | pleme |
| Sales Code                                                                                               |                        | Account       |                                                                             | Club                                             | ×2  |                 |       |
| Cust Order #                                                                                             |                        | Account Bal   |                                                                             | Expiry                                           | 2   | Query Bas       | e Ord |
| Origination                                                                                              |                        | Credit Limit  |                                                                             | Directive                                        |     |                 |       |
| Deposit                                                                                                  |                        | Avail Credit  |                                                                             |                                                  |     |                 |       |
|                                                                                                    |                        |               |                                                                             |                                                  |     |                 |       |
| Stock Code                                                                                               | Store Descriptio       | n             | Cust Price                                                                  | Qty                                              | Tax | Incl Value      |       |
| 2                                                                                                    |                        |               |                                                                             |                                                  |     |                 |       |
| 3                                                                                                    |                        |               |                                                                             |                                                  |     |                 |       |
| 5.                                                                                                    |                        |               |                                                                             |                                                  |     |                 |       |
| 4                                                                                                    |                        |               |                                                                             |                                                  |     |                 |       |
| 4                                                                                                    |                        |               |                                                                             |                                                  |     |                 |       |
| 4<br>5<br>6                                                                                              |                        |               |                                                                             |                                                  |     |                 |       |
| 4<br>5<br>6<br>7                                                                                         |                        |               |                                                                             |                                                  |     |                 |       |
| 4<br>5<br>6<br>7<br>8                                                                                    |                        |               |                                                                             |                                                  |     |                 |       |
| 4<br>5<br>6<br>7<br>8<br>9                                                                               |                        |               |                                                                             |                                                  |     |                 |       |
| 4<br>5<br>6<br>7<br>8<br>9<br>10                                                                         |                        |               |                                                                             |                                                  |     |                 |       |
| 4<br>5<br>7<br>8<br>9<br>10<br>11                                                                        |                        |               |                                                                             |                                                  |     |                 |       |
| 4<br>5<br>6<br>7<br>8<br>9<br>10<br>11                                                                   |                        |               |                                                                             |                                                  |     |                 |       |
| 4<br>5<br>7<br>8<br>9<br>10<br>11<br>12                                                                  |                        | D             | real Status                                                                 | Catalog                                          |     |                 |       |
| 4<br>5<br>6<br>7<br>8<br>9<br>10<br>11<br>12<br>Direct (non Catale                                       | .g) 📚 Add              | Direct Item   | real Status                                                                 | Catalog<br>Direct                                |     |                 |       |
| 4<br>5<br>7<br>8<br>9<br>10<br>11<br>12<br>Direct (non Catala<br>>>> Status                              | .g) Description Add    | Direct Item 1 | real Status<br>Tax Status<br>Operator                                       | Catalog<br>Direct<br>Returns                     |     |                 |       |
| 4<br>5<br>6<br>7<br>8<br>9<br>10<br>11<br>12<br>Direct (non Catale<br>>>> Status<br>1                    | .g) <u>Description</u> | Direct item   | ieal Status<br>Fax Status<br>Operator<br>Sys Ref #                          | Catalog<br>Direct<br>Returns<br>Specials         |     |                 |       |
| 4<br>5<br>6<br>7<br>8<br>9<br>10<br>11<br>12<br>Direct (non Catal(<br>>>> Status<br>1<br>2               | rg) Add<br>Description | Direct Item   | eal Status<br>fax Status<br>Operator<br>Sys Ref #<br>Currency               | Catalog<br>Direct<br>Returns<br>Specials<br>Nett |     |                 |       |
| 4<br>5<br>6<br>7<br>8<br>9<br>10<br>11<br>12<br>Direct (non Catal<br>>>> Status<br>1<br>2<br>3           | rg) Add<br>Description | Direct Item   | eal Status<br>fax Status<br>Operator<br>Sys Ref #<br>Currency<br>Rate Book  | Catalog<br>Direct<br>Returns<br>Specials<br>Nett |     |                 |       |
| 4 5 6 7 8 9 10 11 12 Direct (non Catals >>> Status 1 2 3 4 5                                             | •g) Add<br>Description | Direct Item   | eal Status<br>fax Status<br>Operator<br>Sys Ref #<br>Currency<br>Rate Book  | Catalog<br>Direct<br>Returns<br>Specials<br>Nett |     |                 |       |
| 4<br>5<br>6<br>7<br>8<br>9<br>10<br>11<br>12<br>Direct (non Catal<br>>>> Status<br>1<br>2<br>3<br>4<br>5 | rg) <u>Description</u> | Direct item   | ieal Status<br>fax Status<br>Óperator<br>Sys Ref #<br>Currency<br>Rate Book | Catalog<br>Direct<br>Returns<br>Specials<br>Nett |     |                 |       |

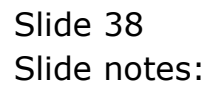

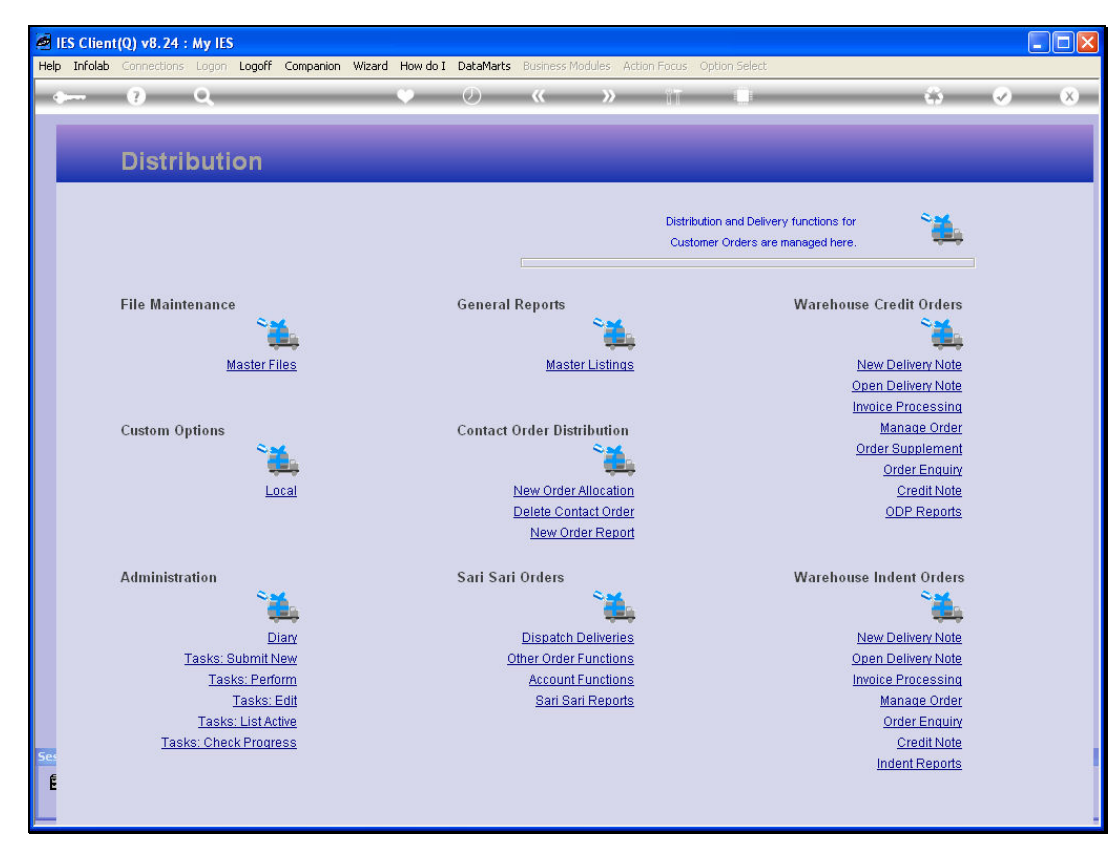

Slide 39 Slide notes:

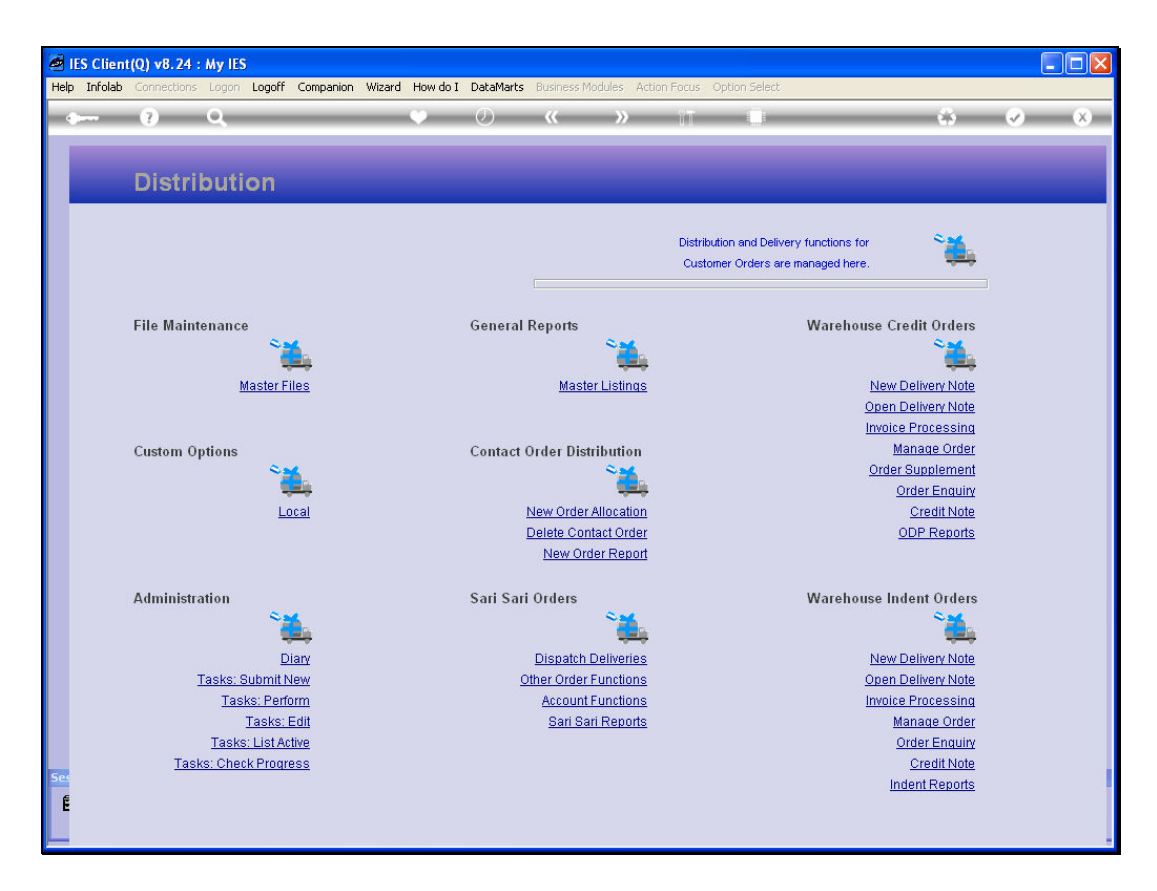

Slide notes: If for some reason we are looking for an option and cannot find it, we can also use the "How do I?" function.

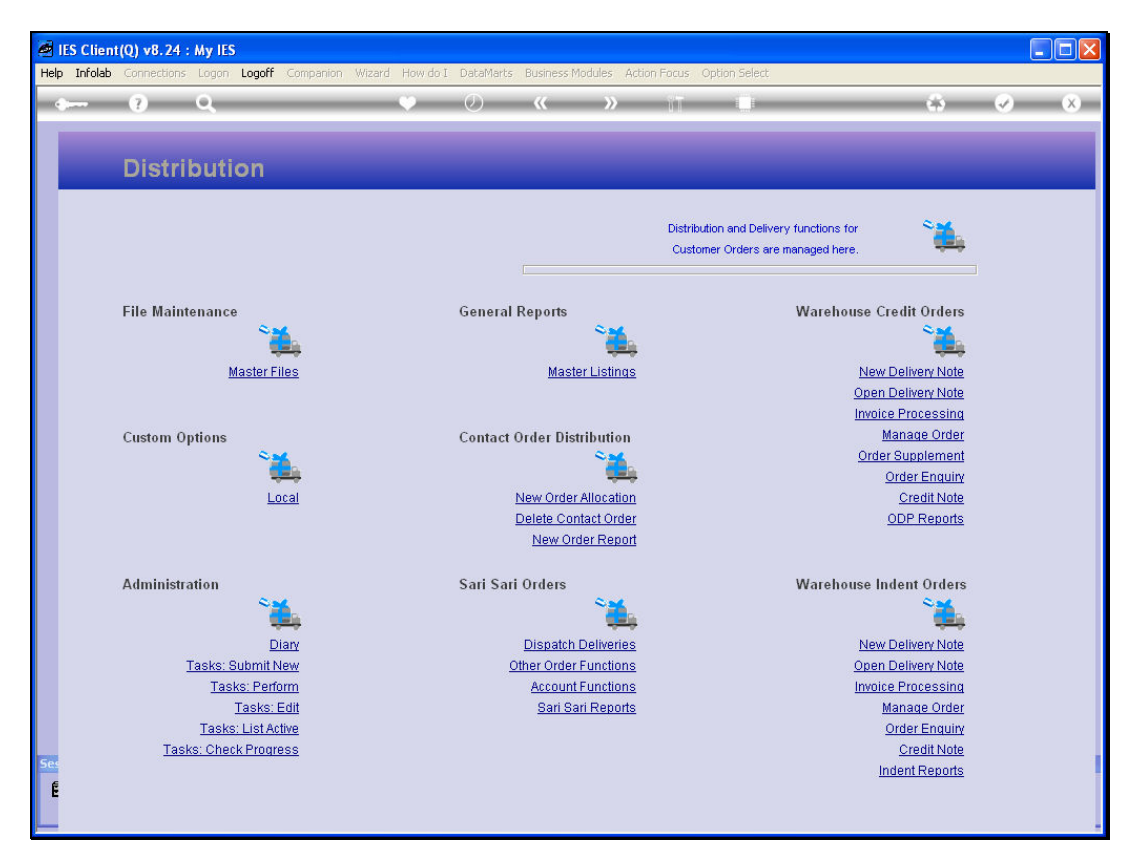

Slide 41 Slide notes:

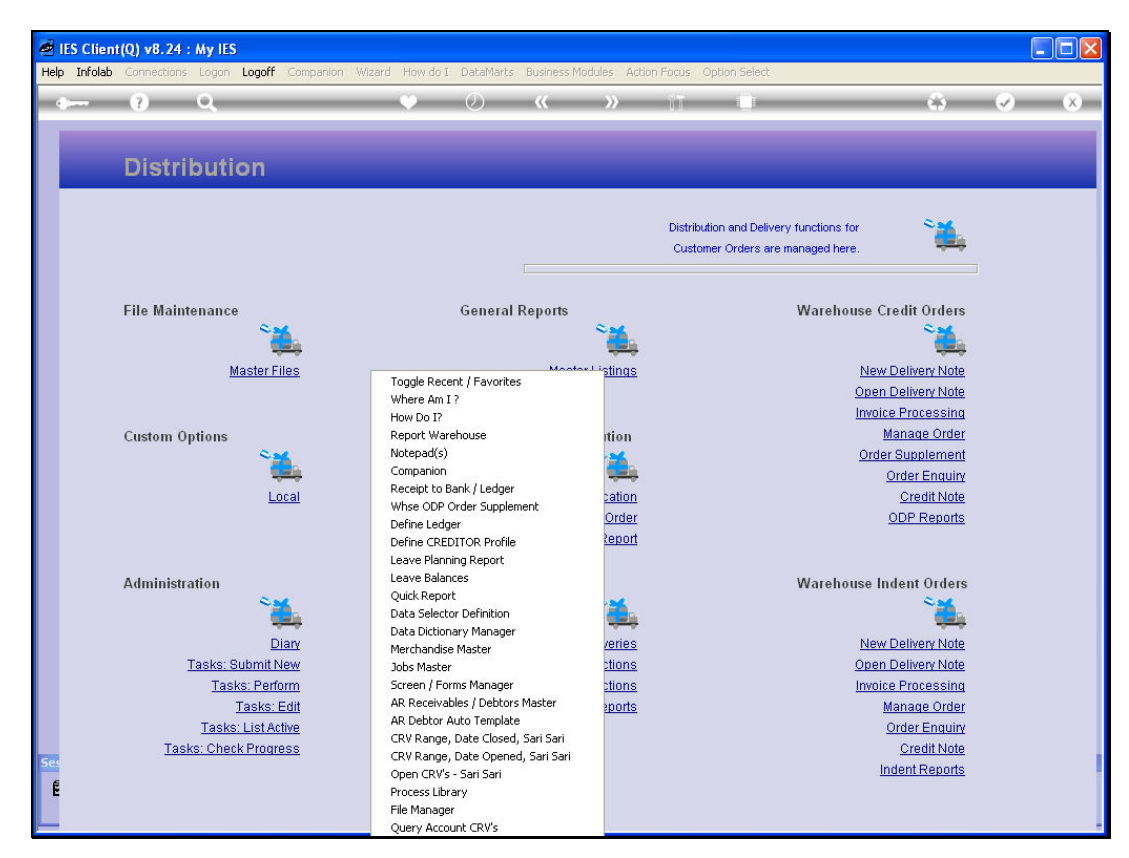

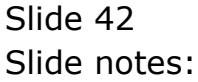

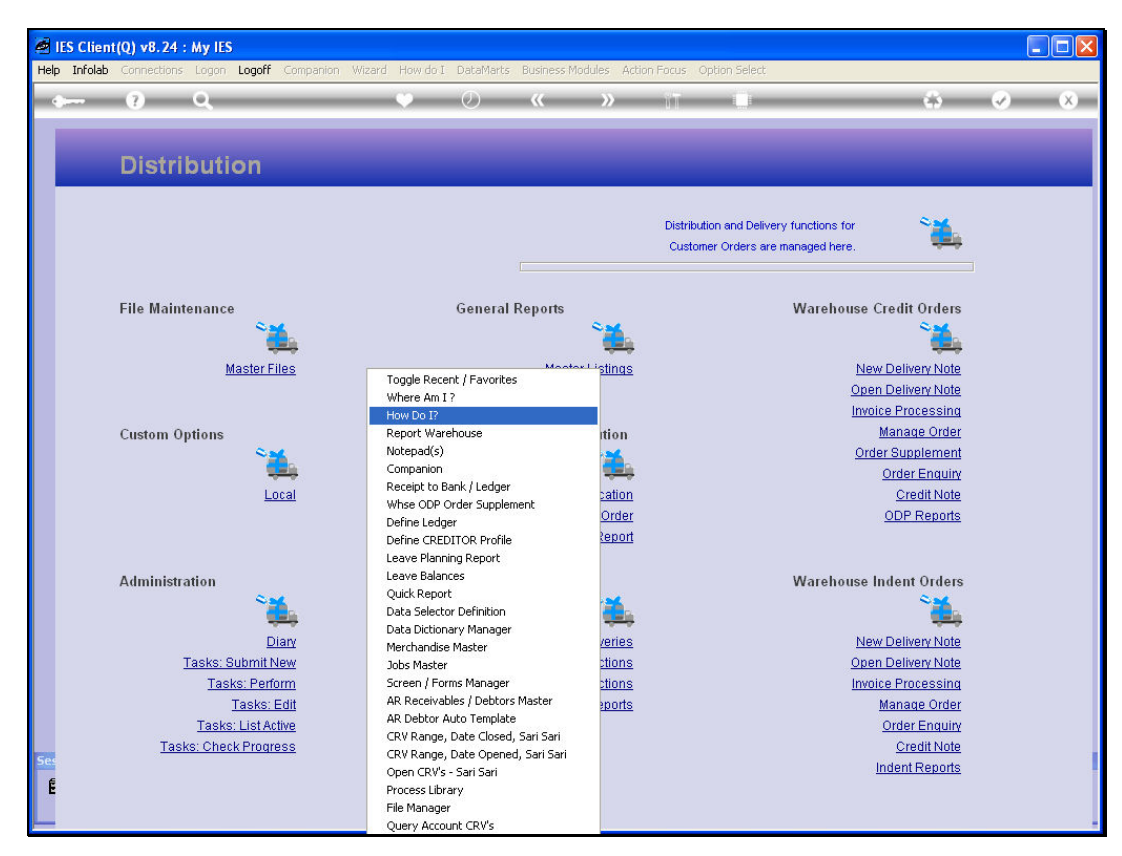

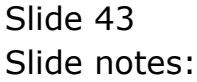

| ۱ 🧖  | IS Cli | ent(Q) v8.24 : My IE  | S          |         |               |                  |                  |              |                     |   |
|------|--------|-----------------------|------------|---------|---------------|------------------|------------------|--------------|---------------------|---|
| Help | Subr   | nit Quit Functions Co | ommands    |         |               |                  |                  |              |                     |   |
|      |        | 9 Q                   |            | _       | • (           | <b>) (</b>       | » iT I           | J.           | 4 Ø                 | × |
|      | Но     | w do I ?              |            |         |               |                  |                  |              |                     |   |
|      |        |                       |            |         | Search For    | exchange rate    |                  | Search for R | tesults             |   |
|      |        |                       |            |         |               | Show Only What I | Can Do From Here |              |                     |   |
|      |        |                       |            | Numb    | er of Results | 2                |                  |              |                     |   |
|      |        | >>> Type              | From Here? | Access? | Menu Desc     | cription         | Home             |              | Process Key         |   |
|      | 1      | screen (upd)          | yes        | yes     | EXCHANGE      | E RATE SENSING   | Accounti         | ng Controls  | iesbsetup-forex-tax |   |
|      | 2      | screen (upd)          | no         | -       | CURRENCY      | Y EXCHANGE RATE  | Accounti         | ng Controls  | bgfriend-getrate    |   |
|      |        |                       |            |         |               |                  |                  |              |                     |   |
|      |        |                       |            |         |               |                  |                  |              |                     |   |
|      |        |                       |            | _       | _             |                  |                  |              |                     |   |
|      |        |                       |            |         |               |                  |                  |              |                     |   |
|      |        |                       | _          |         |               |                  |                  |              |                     |   |
|      |        |                       |            |         |               |                  |                  |              |                     |   |
|      |        |                       |            |         |               |                  |                  |              |                     |   |
|      |        |                       |            |         |               |                  |                  |              |                     |   |
|      |        |                       |            |         |               |                  |                  |              |                     |   |
|      |        |                       | _          |         |               |                  |                  |              |                     |   |
|      |        |                       |            |         |               |                  |                  |              |                     |   |
|      |        |                       |            |         |               |                  |                  |              |                     |   |
|      |        |                       |            |         |               |                  |                  |              |                     |   |
|      |        |                       |            |         |               |                  |                  |              |                     |   |
|      |        |                       |            |         |               |                  |                  |              |                     |   |
| Ses  |        |                       |            |         |               |                  |                  |              |                     | _ |
| Ē    | •      |                       |            |         |               |                  |                  |              |                     | - |
|      |        |                       |            |         |               |                  |                  |              |                     |   |

Slide notes: The "How do I" function can find all available options in the system, even when we do not have access to it and therefore cannot find it on our own menu. We just type a word or search string to look for, and choose "search".

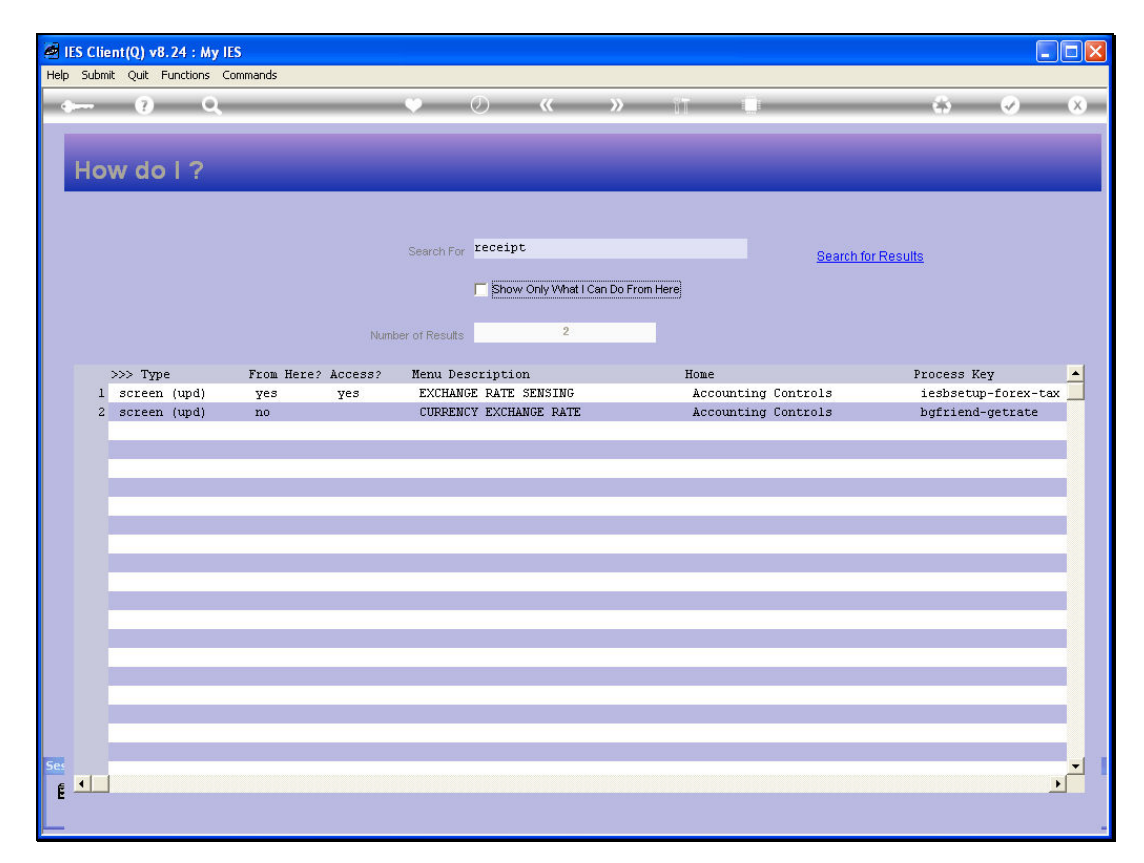

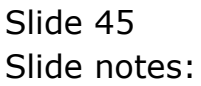

| Ø 11 | B IES Client(Q) v8.24 : My IES |            |            |           |           |                                   |                     |                     |  |
|------|--------------------------------|------------|------------|-----------|-----------|-----------------------------------|---------------------|---------------------|--|
| Help | Submi                          | it Quit Fi | unctions ( | Commands  |           |                                   |                     |                     |  |
| -    | _                              | 2          | - 0        |           |           | <b>m</b> () (( ))                 |                     |                     |  |
| - A. | 1000                           |            | <u> </u>   |           |           | <ul><li>✓ Ø</li><li>✓ ″</li></ul> |                     |                     |  |
|      |                                |            |            |           |           |                                   |                     |                     |  |
|      |                                |            | 10         |           |           |                                   |                     |                     |  |
|      | Ho                             | wao        |            |           |           |                                   |                     |                     |  |
|      |                                |            |            |           |           |                                   |                     |                     |  |
|      |                                |            |            |           |           |                                   |                     |                     |  |
|      |                                |            |            |           |           | company receipt                   |                     |                     |  |
|      |                                |            |            |           |           | Search For                        | <u>Se</u>           | arch for Results    |  |
|      |                                |            |            |           |           | Show Only What I Can Do From      | Here                |                     |  |
|      |                                |            |            |           |           | i bildw only which can be than    |                     |                     |  |
|      |                                |            |            |           |           | 22                                |                     |                     |  |
|      |                                |            |            |           | Nump      | er of Results                     |                     |                     |  |
|      |                                | NAN TIMO   |            | From Hore | 2 1000000 | Monu Description                  | Home                | Brogona Korr        |  |
|      | 1                              | screen     | (und)      | PIOm nere | / ACCESS/ | 20240 RECEIPT · GL ALLOCATION     | Cash Book           | transhatch 9rect    |  |
|      | 2                              | screen     | (upu)      | ves       | no        | RECEIPT TO CASHSUSPENSE           | Cron Marketing      | cmtrans02           |  |
|      | 3                              | screen     |            | ves       | no        | RECEIPT TO SUSPENSE               | Crop Marketing      | cmtrans03           |  |
|      | 4                              | screen     | (eng)      | ves       | ves       | LAYAWAY RECEIPT ENOUIRY           | Retail              | layaway-eng         |  |
|      | 5                              | screen     | (upd)      | no        |           | 20250 RECEIPT : MEMO              | Cash Book           | oltrans-01          |  |
|      | 6                              | screen     | (upd)      | yes       | yes       | RECEIPT TO BANK / LEDGER          | Hospital            | transbatch01-hosp   |  |
|      | 7                              | screen     | (upd)      | no        |           | 20301 CONTROL : CR FX CASH RE     | Cash Book           | transbatchOltrcfx   |  |
|      | 8                              | screen     | i.         | yes       | no        | RECEIPT TO CASHBOOK               | Crop Marketing      | cntrans01           |  |
|      | 9                              | screen     | (upd)      | no        |           | 20210 RECEIPT : AR DEBTOR         | Cash Book           | transbatch04b       |  |
|      | 10                             | screen     | (upd)      | no        |           | 20200 RECEIPT : AP CREDITOR       | Cash Book           | transbatch04bc      |  |
|      | 11                             | screen     | (upd)      | no        |           | 30130 MUL FX: RECEIPT             | Accts Receivable /  | Debtor mjnl61-fx    |  |
|      | 12                             | screen     | (upd)      | no        |           | 30090 SGL: RECEIPT                | Accts Receivable /  | Debtor transbatch04 |  |
|      | 13                             | screen     | (upd)      | no        |           | 20300 CONTROL : CR CASH RECEI     | Cash Book           | transbatchOltrc     |  |
|      | 14                             | screen     | (upd)      | no        |           | 20420 REVERSE : MEMO RECEIPT      | Cash Book           | rev-memo-01         |  |
|      | 15                             | screen     |            | yes       | yes       | RECEIPT REVERSAL                  | Crop Marketing      | cmparams-rev        |  |
|      | 16                             | screen     | (upd)      | no        |           | 20230 RECEIPT : GL ALLOCATION     | Cash Book           | transbatch01b       |  |
|      | 17                             | screen     | (upd)      | no        |           | 20220 RECEIPT : AR DEBTOR - D     | Cash Book           | transbatch02b       |  |
|      | 18                             | screen     | (upd)      | no        |           | LAW403 TRUST RECEIPT REVERSAL     | Law and Legal       | REV-MOO             |  |
|      | 19                             | screen     | (upd)      | no        |           | 30100 MUL: RECEIPT                | Accts Receivable /  | Debtor mjn161       |  |
| 500  | 20                             | screen     | (upd)      | yes       | yes       | COLLECTION RECEIPT / PAYMENT      | Property Management | pmaparam-pay-coll   |  |
| -    | 1 21                           | screen     | (upd)      | no        |           | LAW404 TRUST RECEIPT INTEREST     | Law and Legal       | REV-M01             |  |
| E    | -                              |            |            |           |           |                                   |                     |                     |  |
|      |                                |            |            |           |           |                                   |                     |                     |  |

Slide notes: Now we can see all the available menu options for Receipts, and the system is also showing in each case whether it can be performed from here, and whether the current User has access to the option.

| 🖻 IES Client(Q) v8.24 : My IES      |          |       |          |            |                                |                           |                   |  |  |
|-------------------------------------|----------|-------|----------|------------|--------------------------------|---------------------------|-------------------|--|--|
| Help Submit Quit Functions Commands |          |       |          |            |                                |                           |                   |  |  |
|                                     | 2        | 0     | _        |            | • • • • • • •                  | 17 II                     | A 0 0             |  |  |
| C.                                  |          | ~     |          |            |                                |                           |                   |  |  |
|                                     |          |       |          |            |                                |                           |                   |  |  |
| 110                                 | w do     | 10    |          |            |                                |                           |                   |  |  |
| ne                                  | wuo      |       |          |            |                                |                           |                   |  |  |
|                                     |          |       |          |            |                                |                           |                   |  |  |
|                                     |          |       |          |            |                                |                           |                   |  |  |
|                                     |          |       |          |            | Search For receipt             |                           |                   |  |  |
|                                     |          |       |          |            | Search for                     | Search for Re             | asuits            |  |  |
|                                     |          |       |          |            | Show Only What I Can Do From F | tere                      |                   |  |  |
|                                     |          |       |          |            |                                |                           |                   |  |  |
|                                     |          |       |          | Name       | 22                             |                           |                   |  |  |
|                                     |          |       |          |            | er of Results                  |                           |                   |  |  |
|                                     | >>> Time |       | From Her | e2 Access2 | Menu Description               | Home                      | Process Key       |  |  |
| 1                                   | screen   | (und) | no       | Access.    | 20240 RECEIPT : GL ALLOCATION  | Cash Book                 | transhatch19rect  |  |  |
| 2                                   | screen   | (apa, | ves      | no         | RECEIPT TO CASHSUSPENSE        | Crop Marketing            | cmtrans02         |  |  |
| 3                                   | screen   |       | yes      | no         | RECEIPT TO SUSPENSE            | Crop Marketing            | cmtrans03         |  |  |
| ą                                   | screen   | (enq) | yes      | yes        | LAVAWAY RECEIPT ENQUIRY        | Retail                    | layaway-enq       |  |  |
| 5                                   | screen   | (upd) | no       | -          | 20250 RECEIPT : MEMO           | Cash Book                 | oltrans-01        |  |  |
| 6                                   | screen   | (upd) | yes      | yes        | RECEIPT TO BANK / LEDGER       | Hospital                  | transbatch01-hosp |  |  |
| 7                                   | screen   | (upd) | no       |            | 20301 CONTROL : CR FX CASH RE  | Cash Book                 | transbatchOltrcfx |  |  |
| 8                                   | screen   |       | yes      | no         | RECEIPT TO CASHBOOK            | Crop Marketing            | cmtrans01         |  |  |
| 9                                   | screen   | (upd) | no       |            | 20210 RECEIPT : AR DEBTOR      | Cash Book                 | transbatch04b     |  |  |
| 10                                  | screen   | (upd) | no       |            | 20200 RECEIPT : AP CREDITOR    | Cash Book                 | transbatch04bc    |  |  |
| 11                                  | . screen | (upd) | no       |            | 30130 MUL FX: RECEIPT          | Accts Receivable / Debtor | mjnl61-fx         |  |  |
| 12                                  | screen   | (upd) | no       |            | 30090 SGL: RECEIPT             | Accts Receivable / Debtor | transbatch04      |  |  |
| 13                                  | screen   | (upd) | no       |            | 20300 CONTROL : CR CASH RECEI  | Cash Book                 | transbatchOltrc   |  |  |
| 14                                  | screen   | (upd) | no       |            | 20420 REVERSE : MEMO RECEIPT   | Cash Book                 | rev-memo-01       |  |  |
| 15                                  | screen   |       | yes      | yes        | RECEIPT REVERSAL               | Crop Marketing            | cmparams-rev      |  |  |
| 16                                  | screen   | (upd) | no       |            | 20230 RECEIPT : GL ALLOCATION  | Cash Book                 | transbatch01b     |  |  |
| 17                                  | screen   | (upd) | no       |            | 20220 RECEIPT : AR DEBTOR - D  | Cash Book                 | transbatch02b     |  |  |
| 18                                  | screen   | (upd) | no       |            | LAW403 TRUST RECEIPT REVERSAL  | Law and Legal             | REV-MOO           |  |  |
| 19                                  | screen   | (upd) | no       |            | 30100 MUL: RECEIPT             | Accts Receivable / Debtor | mjn161            |  |  |
| 20                                  | screen   | (upd) | yes      | yes        | COLLECTION RECEIPT / PAYMENT   | Property Management       | pmaparam-pay-coll |  |  |
|                                     |          | (umd) | no       |            | LAM404 TRUST RECEIPT INTEREST  | Law and Legal             | REV-MO1           |  |  |

Slide notes: To perform an option, just dbl-click it.

| ۱ 🧟  | 🧧 IES Client(Q) v8.24 : My IES 📃 🗖 🖸 |                                                  |                         |                         |                                                                      |                                                                     |                  |                                                         |                                    |      |
|------|--------------------------------------|--------------------------------------------------|-------------------------|-------------------------|----------------------------------------------------------------------|---------------------------------------------------------------------|------------------|---------------------------------------------------------|------------------------------------|------|
| Help | Subm                                 | it Quit F                                        | unctions Com            | imands                  |                                                                      |                                                                     |                  |                                                         |                                    |      |
|      | -                                    | ?                                                | Q                       |                         |                                                                      | 🕨 🕖 < 👋 👘                                                           |                  |                                                         | \$ Ø                               | ×    |
|      | Но                                   | w do                                             | 1?                      | You have ac What do you | n Dialog<br>on available for Ex<br>cess to this Proce<br>wish to do? | xecution<br>ass and may execute it from here, or ADD it to your Com | panion Menu.     | Execute<br>Add to Companion<br>Display the Help<br>Quit | •<br>•<br>•                        |      |
|      | 1<br>2<br>3<br>4<br>5                | >>> Type<br>screen<br>screen<br>screen<br>screen | (upd)<br>(enq)<br>(upd) |                         |                                                                      |                                                                     |                  |                                                         | ≥¥<br>ch19r<br>2<br>8<br>enq<br>11 | ect  |
|      | 7                                    | screen                                           | (upd)                   | 20                      | *                                                                    | 20301 CONTROL : CR FX CASH RE                                       | Cash Book        |                                                         | transhatch01t                      | rofy |
|      | 8                                    | screen                                           | (upu)                   | ves                     | 20                                                                   | PECETPT TO CASHBOOK                                                 | Cron Marketing   |                                                         | cmtrans01                          | ICLA |
|      | q                                    | screen                                           | (und)                   | no                      | 110                                                                  | 20210 RECEIPT · AR DEBTOR                                           | Cash Book        |                                                         | transhatch04h                      |      |
|      | 10                                   | screen                                           | (und)                   | no<br>no                |                                                                      | 20200 RECEIPT : AP CREDITOR                                         | Cash Book        |                                                         | transhatch04h                      | -    |
|      | 11                                   | screen                                           | (und)                   | no                      |                                                                      | 30130 MIL FX: RECEIPT                                               | Accts Receivable | e / Debtor                                              | min161-fy                          | -    |
|      | 12                                   | screen                                           | (und)                   | no                      |                                                                      | 30090 SGL: RECEIPT                                                  | Acots Receivable | e / Debtor                                              | transhatch04                       |      |
|      | 13                                   | screen                                           | (und)                   | no                      |                                                                      | 20300 CONTROL : CR CASH RECEL                                       | Cash Book        | . / Debesz                                              | transhatchült                      | rc   |
|      | 14                                   | screen                                           | (und)                   | no                      |                                                                      | 20420 REVERSE : MEMO RECEIPT                                        | Cash Book        |                                                         | rev-memo-01                        | 10   |
|      | 15                                   | screen                                           | (upu)                   | ves                     | Ves                                                                  | DECETET REVERSAL                                                    | Cron Marketing   |                                                         | cmnarams-rev                       |      |
|      | 16                                   | screen                                           | (und)                   | 70.                     | Ico                                                                  | 20230 PECETPT : GL ALLOCATION                                       | Cash Book        |                                                         | transhatchilh                      |      |
|      | 17                                   | screen                                           | (und)                   | 20                      |                                                                      | 20220 RECEIPT : AR DEBTOR - D                                       | Cash Book        |                                                         | transhatch02h                      |      |
|      | 18                                   | screen                                           | (und)                   | no<br>no                |                                                                      | LAMAGS TRUST RECEIPT REVERSAL                                       | Law and Legal    |                                                         | REV-MOO                            |      |
|      | 19                                   | screen                                           | (und)                   | 20                      | _                                                                    | 30100 MUL                                                           | Accts Receivable | e / Debtor                                              | min161                             |      |
|      | 20                                   | screen                                           | (und)                   | ves                     | Ves                                                                  | COLLECTION RECEIPT / PAYMENT                                        | Property Manager | ment                                                    | nmanaram-nav-                      | coll |
| Ses  | 21                                   | screen                                           | (und)                   | 200                     | 100                                                                  | LAN404 TRUST RECEIPT INTEREST                                       | Law and Legal    | ICHO                                                    | REV-MOI                            | -    |
| E    |                                      | Pre Add 1                                        | ns Ed Del               |                         |                                                                      |                                                                     |                  |                                                         |                                    |      |

Slide notes: Now we can add it to our Companion, or just execute it straight away.

| 🧖 IE | 🖻 IES Client(Q) v8.24 : My IES |            |            |           |            |                                                                                                    |                           |                   |  |  |  |
|------|--------------------------------|------------|------------|-----------|------------|----------------------------------------------------------------------------------------------------|---------------------------|-------------------|--|--|--|
| Help | Submi                          | it Quit Fr | unctions ( | Commands  |            |                                                                                                    |                           |                   |  |  |  |
| -    |                                | 2          | -          |           |            | ••••••••••••••••••••••••••••••••••••••                                                                                                    |                           | - A - A - A       |  |  |  |
| - C. | -                              |            | ~~~~       |           |            | × 0 -                                                                                                    |                           |                   |  |  |  |
| T    |                                |            |            |           |            |                                                                                                    |                           |                   |  |  |  |
| _    | New de L2                      |            |            |           |            |                                                                                                    |                           |                   |  |  |  |
|      | HO                             | wao        |            |           |            |                                                                                                    |                           |                   |  |  |  |
| 7    |                                |            |            |           |            |                                                                                                    |                           |                   |  |  |  |
|      |                                |            |            |           |            |                                                                                                    |                           |                   |  |  |  |
|      |                                |            |            |           |            | Convolution receipt                                                                                                    |                           |                   |  |  |  |
|      |                                |            |            |           |            | Search For                                                                                                    | Search for Re             | asults            |  |  |  |
|      |                                |            |            |           |            | Show Only What I Can Do From                                                                                                    | Here                      |                   |  |  |  |
|      |                                |            |            |           |            | , one of a provide the second second se | THE C                     |                   |  |  |  |
|      |                                |            |            |           |            | 22                                                                                                    | 4                         |                   |  |  |  |
|      |                                |            |            |           | Pierma     | er of Results                                                                                                    |                           |                   |  |  |  |
|      |                                | Trans      |            | From Hor  | A Magazan  | New Description                                                                                                    | Terro                     | Puezoan Korr      |  |  |  |
|      | 1                              | screen     | (und)      | Fiom ner. | e? Access? | 20240 DECEIDT GL ALLOCATION                                                                                                    | nome<br>Cash Book         | transhatch19rect  |  |  |  |
|      | 2                              | screen     | (արայ      | ves       | no         | DECEIPT TO CASHSUSPENSE                                                                                                    | Cron Marketing            | cntrans02         |  |  |  |
|      | 3                              | screen     |            | ves       | no         | RECEIPT TO SUSPENSE                                                                                                    | Crop Marketing            | cntrans03         |  |  |  |
|      | 4                              | screen     | (eng)      | ves       | ves        | LAYAWAY RECEIPT ENQUIRY                                                                                                    | Retail                    | lavaway-eng       |  |  |  |
|      | 5                              | screen     | (upd)      | no        | 4          | 20250 RECEIPT : MEMO                                                                                                    | Cash Book                 | oltrans-01        |  |  |  |
|      | 6                              | screen     | (upd)      | yes       | yes        | RECEIPT TO BANK / LEDGER                                                                                                    | Hospital                  | transbatch01-hosp |  |  |  |
|      | 7                              | screen     | (upd)      | no        |            | 20301 CONTROL : CR FX CASH RE                                                                                                    | Cash Book                 | transbatchOltrcfx |  |  |  |
|      | 8                              | screen     |            | yes       | no         | RECEIPT TO CASHBOOK                                                                                                    | Crop Marketing            | cmtrans01         |  |  |  |
|      | 9                              | screen     | (upd)      | no        |            | 20210 RECEIPT : AR DEBTOR                                                                                                    | Cash Book                 | transbatch04b     |  |  |  |
|      | 10                             | screen     | (upd)      | no        |            | 20200 RECEIPT : AP CREDITOR                                                                                                    | Cash Book                 | transbatch04bc    |  |  |  |
|      | 11                             | screen     | (upd)      | no        |            | 30130 MUL FX: RECEIPT                                                                                                    | Accts Receivable / Debtor | mjnl61-fx         |  |  |  |
|      | 12                             | screen     | (upd)      | no        |            | 30090 SGL: RECEIPT                                                                                                    | Accts Receivable / Debtor | transbatch04      |  |  |  |
|      | 13                             | screen     | (upd)      | no        |            | 20300 CONTROL : CR CASH RECEI                                                                                                    | Cash Book                 | transbatch01trc   |  |  |  |
|      | 14                             | screen     | (upd)      | no        |            | 20420 REVERSE : MEMO RECEIPT                                                                                                    | Cash Book                 | rev-memo-01       |  |  |  |
|      | 15                             | screen     |            | yes       | yes        | RECEIPT REVERSAL                                                                                                    | Crop Marketing            | cmparams-rev      |  |  |  |
|      | 16                             | screen     | (upd)      | no        |            | 20230 RECEIPT : GL ALLOCATION                                                                                                    | Cash Book                 | transbatch01b     |  |  |  |
|      | 17                             | screen     | (upd)      | no        |            | 20220 RECEIPT : AR DEBTOR - D                                                                                                    | Cash Book                 | transbatch02b     |  |  |  |
|      | 18                             | screen     | (upd)      | no        |            | LAW403 TRUST RECEIPT REVERSAL                                                                                                    | Law and Legal             | REV-MOO           |  |  |  |
|      | 19                             | screen     | (upd)      | no        |            | 30100 MUL: RECEIPT                                                                                                    | Accts Receivable / Debtor | mjn161            |  |  |  |
| Sit  | 20                             | screen     | (upd)      | yes       | yes        | COLLECTION RECEIPT / PAYMENI                                                                                                    | Property Management       | pmaparam-pay-coll |  |  |  |
| 6    | 1 21                           | screen     | (upd)      | no        |            | LAW404 TRUST RECEIPT INTEREST                                                                                                    | Law and Legal             | REV-MO1           |  |  |  |
| E    | Nex F                          | re Add Ir  |            | Del       |            |                                                                                                    |                           |                   |  |  |  |
|      |                                |            |            |           |            |                                                                                                    |                           |                   |  |  |  |

Slide 49 Slide notes:

| JES Client(Q) v8.24 : My IES        |                    |   |              |
|-------------------------------------|--------------------|---|--------------|
| Help Submit Quit Functions Commands |                    |   |              |
| • 👔 Q. 🔍 🔍                          | - Ti <b>« »</b> IT |   | (*) (*) (*)  |
|                                     |                    |   |              |
|                                     |                    |   |              |
|                                     | Receipt to Bank    |   |              |
|                                     |                    |   |              |
|                                     |                    |   |              |
|                                     |                    |   |              |
|                                     |                    |   |              |
| Trans Type                          | Terry              |   |              |
| Operator                            | iciti j            |   |              |
| Trans Date                          | 05/01/2010         |   |              |
| Batch                               |                    |   |              |
| Auth                                |                    |   |              |
|                                     |                    |   |              |
| Description                         |                    | - |              |
|                                     | <                  | 2 |              |
| Period                              | Jan 2010 (p 108)   |   |              |
| Actual                              | 0.00               |   |              |
|                                     |                    |   |              |
| Bank Or Ledger Debit                |                    |   |              |
| Ledger Credit                       |                    |   |              |
| Document                            |                    |   | Post         |
| Hash                                | 0                  |   | <u>r usi</u> |
|                                     |                    |   |              |
|                                     |                    |   |              |
|                                     |                    |   |              |
|                                     |                    |   |              |
| See                                 |                    |   |              |
| E                                   |                    |   |              |
|                                     |                    |   | -            |

Slide notes: So this Receipt Journal option has now been reached through "How do I", without navigating to a menu to find it.

| 🖉 IE                                | 🖻 IES Client(Q) v8.24 : My IES |           |         |           |            |                                                           |                           |                   |  |  |  |
|-------------------------------------|--------------------------------|-----------|---------|-----------|------------|-----------------------------------------------------------|---------------------------|-------------------|--|--|--|
| Help Submit Quit Functions Commands |                                |           |         |           |            |                                                           |                           |                   |  |  |  |
| -                                   |                                | - 0       | - 0     |           |            | ••••••••••••••••••••••••••••••••••••••                    |                           | <u> </u>          |  |  |  |
| 10 A                                | -                              | 0         | ~~~     |           |            | V 0 (                                                     |                           |                   |  |  |  |
|                                     |                                |           |         |           |            |                                                           |                           |                   |  |  |  |
|                                     |                                |           |         |           |            |                                                           |                           |                   |  |  |  |
|                                     | HO                             | N ao      |         |           |            |                                                           |                           |                   |  |  |  |
|                                     |                                |           |         |           |            |                                                           |                           |                   |  |  |  |
|                                     |                                |           |         |           |            |                                                           |                           |                   |  |  |  |
|                                     |                                |           |         |           |            | - receint                                                 |                           |                   |  |  |  |
|                                     |                                |           |         |           |            | Search For Levelpe                                        | Search for Re             | asults            |  |  |  |
|                                     |                                |           |         |           |            | Show Only Meat LCap Do From                               | Hara                      |                   |  |  |  |
|                                     |                                |           |         |           |            | Show only what can be nom                                 | nele                      |                   |  |  |  |
|                                     |                                |           |         |           |            | 0.0                                                       |                           |                   |  |  |  |
|                                     |                                |           |         |           | Numb       | er of Results 22                                          |                           |                   |  |  |  |
|                                     |                                |           |         |           |            |                                                           |                           |                   |  |  |  |
|                                     |                                | >>> TAbe  | · 4 \   | From Here | e? Access? | Menu Description                                          | Home<br>Cook Dook         | Process Key       |  |  |  |
|                                     | 2                              | screen    | (upa)   | no        |            | 20240 RECEIPT : OF ALLOCATION<br>DECENTED TO CARUSURDEMSE | Cron Marketing            | transpatchistect  |  |  |  |
|                                     | 3                              | screen    |         | ves       | no         | DECETT TO SUSPENSE                                        | Crop Marketing            | Cmtrene03         |  |  |  |
|                                     | 4                              | screen    | (eng)   | ves       | ves        | LAVAMAN RECEIPT ENGUIRY                                   | Retail                    | lavauav-eng       |  |  |  |
|                                     | 5                              | screen    | (und)   | no        | 100        | 20250 RECEIPT : MEMO                                      | Cash Book                 | oltrans-01        |  |  |  |
|                                     | 6                              | screen    | (upd)   | ves       | ves        | RECEIPT TO BANK / LEDGER                                  | Hospital                  | transbatch01-hosp |  |  |  |
|                                     | 7                              | screen    | (upd)   | no        |            | 20301 CONTROL : CR FX CASH RE                             | Cash Book                 | transbatchOltrcfx |  |  |  |
|                                     | 8                              | screen    |         | yes       | no         | RECEIPT TO CASHBOOK                                       | Crop Marketing            | cmtrans01         |  |  |  |
|                                     | 9                              | screen    | (upd)   | no        |            | 20210 RECEIPT : AR DEBTOR                                 | Cash Book                 | transbatch04b     |  |  |  |
|                                     | 10                             | screen    | (upd)   | no        |            | 20200 RECEIPT : AP CREDITOR                               | Cash Book                 | transbatch04bc    |  |  |  |
|                                     | 11                             | screen    | (upd)   | no        |            | 30130 MUL FX: RECEIPT                                     | Accts Receivable / Debtor | mjnl61-fx         |  |  |  |
|                                     | 12                             | screen    | (upd)   | no        |            | 30090 SGL: RECEIPT                                        | Accts Receivable / Debtor | transbatch04      |  |  |  |
|                                     | 13                             | screen    | (upd)   | no        |            | 20300 CONTROL : CR CASH RECEI                             | Cash Book                 | transbatch01trc   |  |  |  |
|                                     | 14                             | screen    | (upd)   | no        |            | 20420 REVERSE : MEMO RECEIPT                              | Cash Book                 | rev-memo-01       |  |  |  |
|                                     | 15                             | screen    |         | yes       | yes        | RECEIPT REVERSAL                                          | Crop Marketing            | cmparams-rev      |  |  |  |
|                                     | 16                             | screen    | (upd)   | no        |            | 20230 RECEIPT : GL ALLOCATION                             | Cash Book                 | transbatch01b     |  |  |  |
|                                     | 17                             | screen    | (upd)   | no        |            | 20220 RECEIPT : AR DEBTOR - D                             | Cash Book                 | transbatch02b     |  |  |  |
|                                     | 18                             | screen    | (upd)   | no        |            | LAW403 TRUST RECEIPT REVERSAL                             | Law and Legal             | REV-MOO           |  |  |  |
|                                     | 19                             | screen    | (upd)   | no        |            | 30100 MUL: RECEIPT                                        | Accts Receivable / Debtor | mjn161            |  |  |  |
| 1218                                | 20                             | screen    | (upd)   | yes       | yes        | COLLECTION RECEIPT / PAYMENT                              | Property Management       | pmaparam-pay-coll |  |  |  |
| Site                                | 1 21                           | screen    | (upd)   | no        |            | LAW404 TRUST RECEIPT INTEREST                             | Law and Legal             | REV-MO1           |  |  |  |
| E                                   | Nex F                          | Pre Add F | ns Ed D | bel       |            |                                                           |                           | <u> </u>          |  |  |  |
|                                     |                                |           |         |           |            |                                                           |                           |                   |  |  |  |

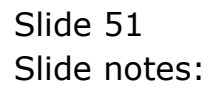

| 🖻 IES Client(Q) v8.24 : My IES |            |            |           |              |                                        |                           |                   |  |
|--------------------------------|------------|------------|-----------|--------------|----------------------------------------|---------------------------|-------------------|--|
| Help Sub                       | mit Quit F | unctions ( | Iommands  |              |                                        |                           |                   |  |
| -                              | 2          |            |           |              | •••••••••••••••••••••••••••••••••••••• |                           |                   |  |
|                                |            | <u> </u>   |           |              |                                        |                           |                   |  |
|                                |            |            |           |              |                                        |                           |                   |  |
| 100                            |            | 10         |           |              |                                        |                           |                   |  |
| n                              | w ao       |            |           |              |                                        |                           |                   |  |
|                                |            |            |           |              |                                        |                           |                   |  |
|                                |            |            |           |              |                                        |                           |                   |  |
|                                |            |            |           |              | compared receipt                       |                           |                   |  |
|                                |            |            |           |              | Search For                             | Search for Re             | asults            |  |
|                                |            |            |           |              | Show Only What I Can Do From           | Here                      |                   |  |
|                                |            |            |           |              |                                        |                           |                   |  |
|                                |            |            |           |              | 22                                     |                           |                   |  |
|                                |            |            |           | Numb         | er of Results                          |                           |                   |  |
|                                | AND THE    |            | From Hor  | hannan h     | W Degription                           |                           | Puezoan Korr      |  |
|                                | >>> Type   | (und)      | PTOM DELC | e? Access?   | Menu pescription                       | Cash Book                 | transhatchl9rect  |  |
|                                | 2 screen   | (արսյ      | THE       | 20           | DECEIDT TO CASHSUSPENSE                | Cron Marketing            | chansbalchistect  |  |
|                                | 3 screen   |            | ves       | 200          | DECETT TO SUSPENSE                     | Crop Marketing            | cmtrans03         |  |
|                                | A screen   | (eng)      | ves       | ves          | LAVANAY RECEIPT ENOUIRY                | Retail                    | lavaway-eng       |  |
|                                | 5 screen   | (und)      | no        | 1            | 20250 RECEIPT ; MEMO                   | Cash Book                 | oltrans-01        |  |
|                                | 6 screen   | (upd)      | ves       | ves          | RECEIPT TO BANK / LEDGER               | Hospital                  | transbatch01-hosp |  |
|                                | 7 screen   | (upd)      | no        | A CONTRACTOR | 20301 CONTROL : CR FX CASH RE          | Cash Book                 | transbatchOltrcfx |  |
|                                | 8 screen   | <u> </u>   | yes       | no           | RECEIPT TO CASHBOOK                    | Crop Marketing            | cmtrans01         |  |
|                                | 9 screen   | (upd)      | no        |              | 20210 RECEIPT : AR DEBTOR              | Cash Book                 | transbatch04b     |  |
| 1                              | J screen   | (upd)      | no        |              | 20200 RECEIPT : AP CREDITOR            | Cash Book                 | transbatch04bc    |  |
| 1                              | 1 screen   | (upd)      | no        |              | 30130 MUL FX: RECEIPT                  | Accts Receivable / Debtor | mjnl61-fx         |  |
| 1                              | 2 screen   | (upd)      | no        |              | 30090 SGL: RECEIPT                     | Accts Receivable / Debtor | transbatch04      |  |
| 1                              | 3 screen   | (upd)      | no        |              | 20300 CONTROL : CR CASH RECEI          | Cash Book                 | transbatch01trc   |  |
| 1                              | 4 screen   | (upd)      | no        |              | 20420 REVERSE : MEMO RECEIPT           | Cash Book                 | rev-memo-01       |  |
| 1                              | 5 screen   |            | yes       | yes          | RECEIPT REVERSAL                       | Crop Marketing            | cmparams-rev      |  |
| 1                              | 5 screen   | (upd)      | no        |              | 20230 RECEIPT : GL ALLOCATION          | Cash Book                 | transbatch01b     |  |
| 1                              | 7 screen   | (upd)      | no        |              | 20220 RECEIPT : AR DEBTOR - D          | Cash Book                 | transbatch02b     |  |
| 1                              | 3 screen   | (upd)      | no        |              | LAW403 TRUST RECEIPT REVERSAL          | Law and Legal             | REV-MOO           |  |
| 1                              | ) screen   | (upd)      | no        |              | 30100 MUL: RECEIPT                     | Accts Receivable / Debtor | mjn161            |  |
| 2                              | ) screen   | (upd)      | yes       | yes          | COLLECTION RECEIPT / PAYMENT           | Property Management       | pmaparam-pay-coll |  |
| 50 2                           | screen     | (upd)      | no        |              | LAW404 TRUST RECEIPT INTEREST          | Law and Legal             | REV-M01           |  |
| E Nev                          |            |            |           |              |                                        |                           |                   |  |
| 400                            | EIG DOW 1  | 12 En E    | 2         |              |                                        |                           |                   |  |

Slide 52 Slide notes:

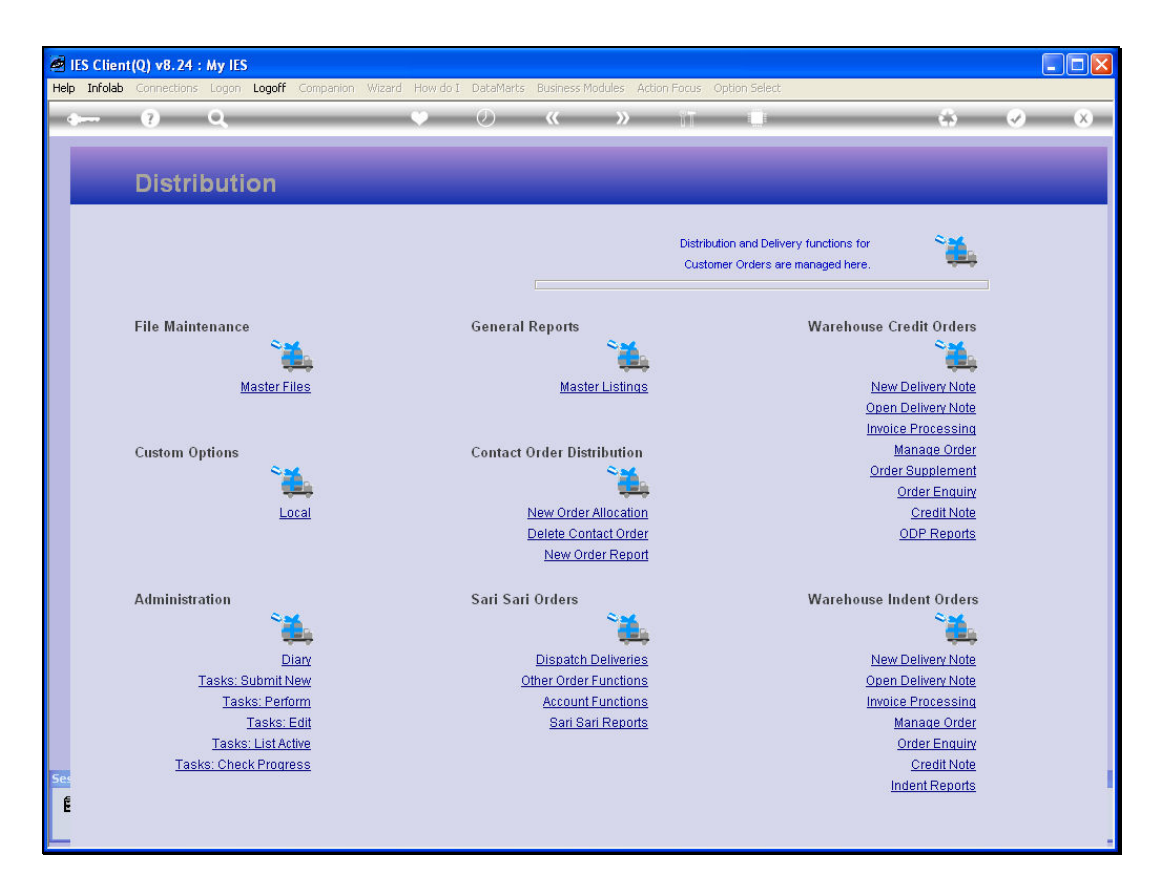

Slide notes: Navigation in IES is comprehensive, flexible and easy.

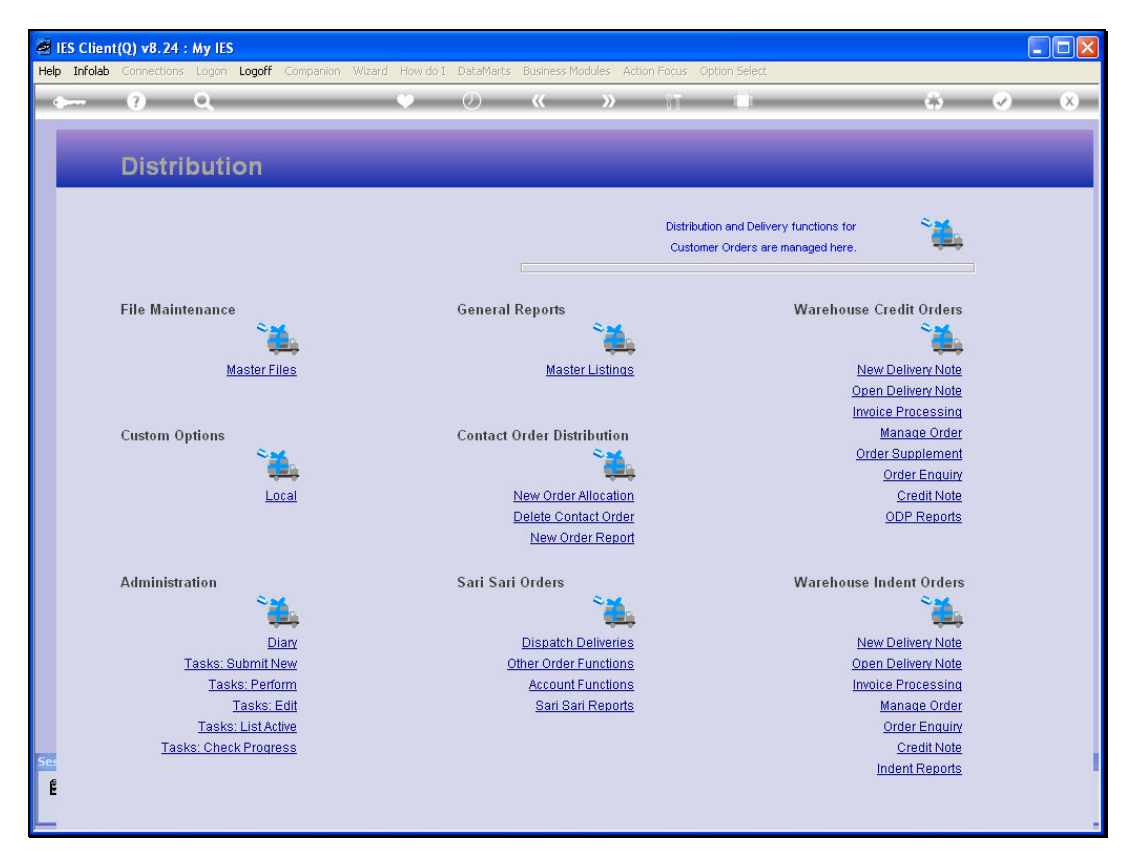

Slide 54 Slide notes: